## UGR **MASTER'S**

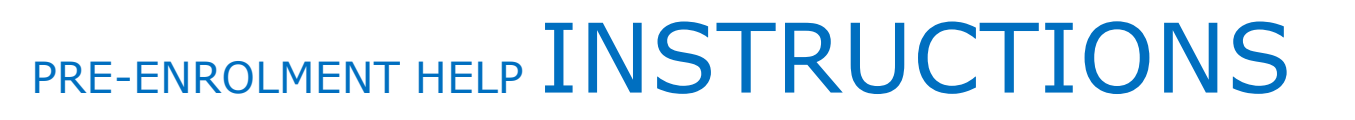

Last updated 30/04/2017

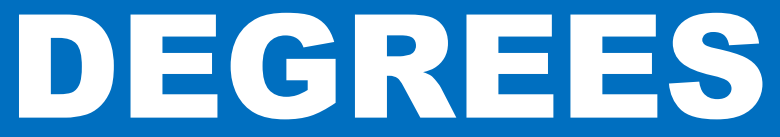

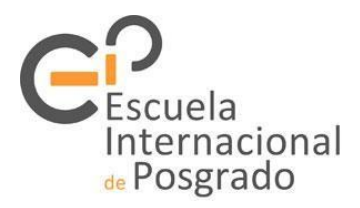

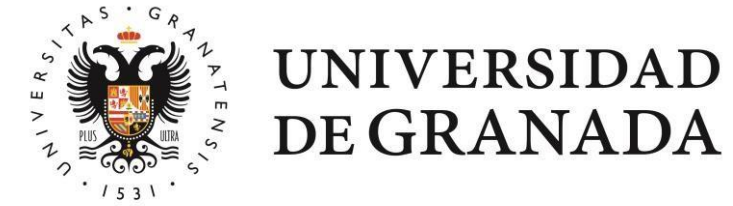

Before starting...

- The purpose of this guide is to help you apply for a place on the master's degrees of the University of Granada through the preenrolment process available at the Distrito Único Andaluz (DUA) Platform for University Admissions in Andalusia.
- Consulting this guide should not exempt you from reading the applicable regulations and complementary information available on the websites of the DUA and the International School for Postgraduate Studies (EIP).
- The contents of this guide are for information purposes only and any errors it may contain shall not give rise to any rights or claims whatsoever.
- Accordingly, we will endeavour to ensure that the information provided is correct and regularly updated, but we disclaim any liability.

## Application

#### Key points:

- Applications can only be submitted via the DUA platform: www.juntadeandalucia.es/economiainnovacionyciencia/sguit/
- You can only submit one application:
  - If you have more than one university degree, you can indicate in your application several entry routes.
  - You can apply for a place on more than one of the programmes offered by the DUA universities, sorting them in order of preference.
- If you do not register your application and do not get the corresponding receipt, it means that there is no record of the application.
- Failure to provide the requested documentation as indicated below may result in the exclusion of your application.

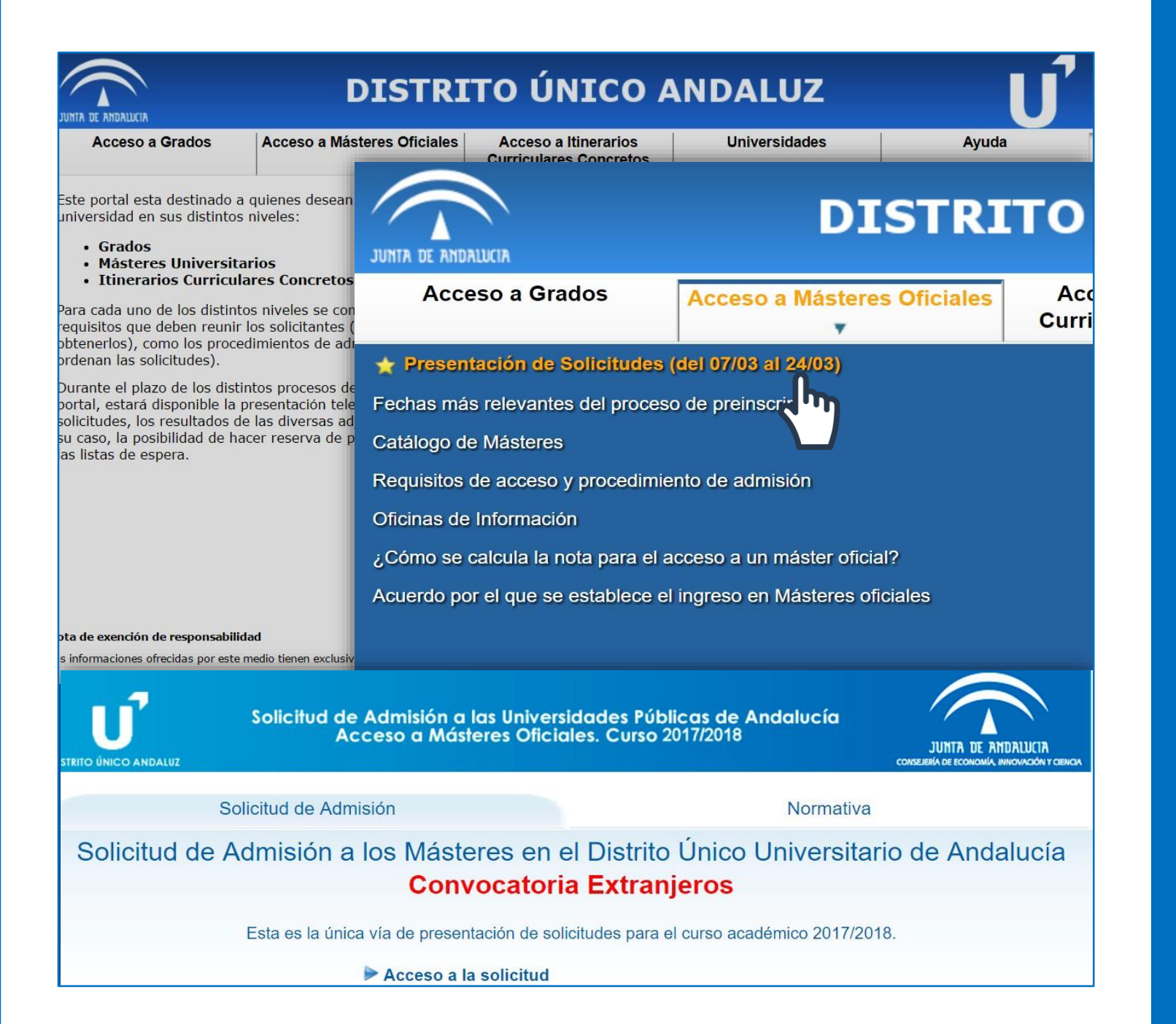

## 1. Access

- Once the application period has opened, the link to the form will appear in the section Acceso a Másteres Oficiales (Access to Official Master's Degrees).
- When you click on it, two sections are displayed:

Solicitud de Admisión (Application for Admission) and Normativa (Regulations).

The first section, Acceso a la Solicitud (Access to the application form) will allow you to start the application process, while in the second section you can consult the Resolution of the Andalusian Directorate General for Universities which publishes the Agreement of the "Distrito Único Andaluz (DUA)" Committee for University Admissions in Andalusia. This Agreement establishes the procedure for admission to the master's degrees taught in Andalusian universities in the corresponding academic year.

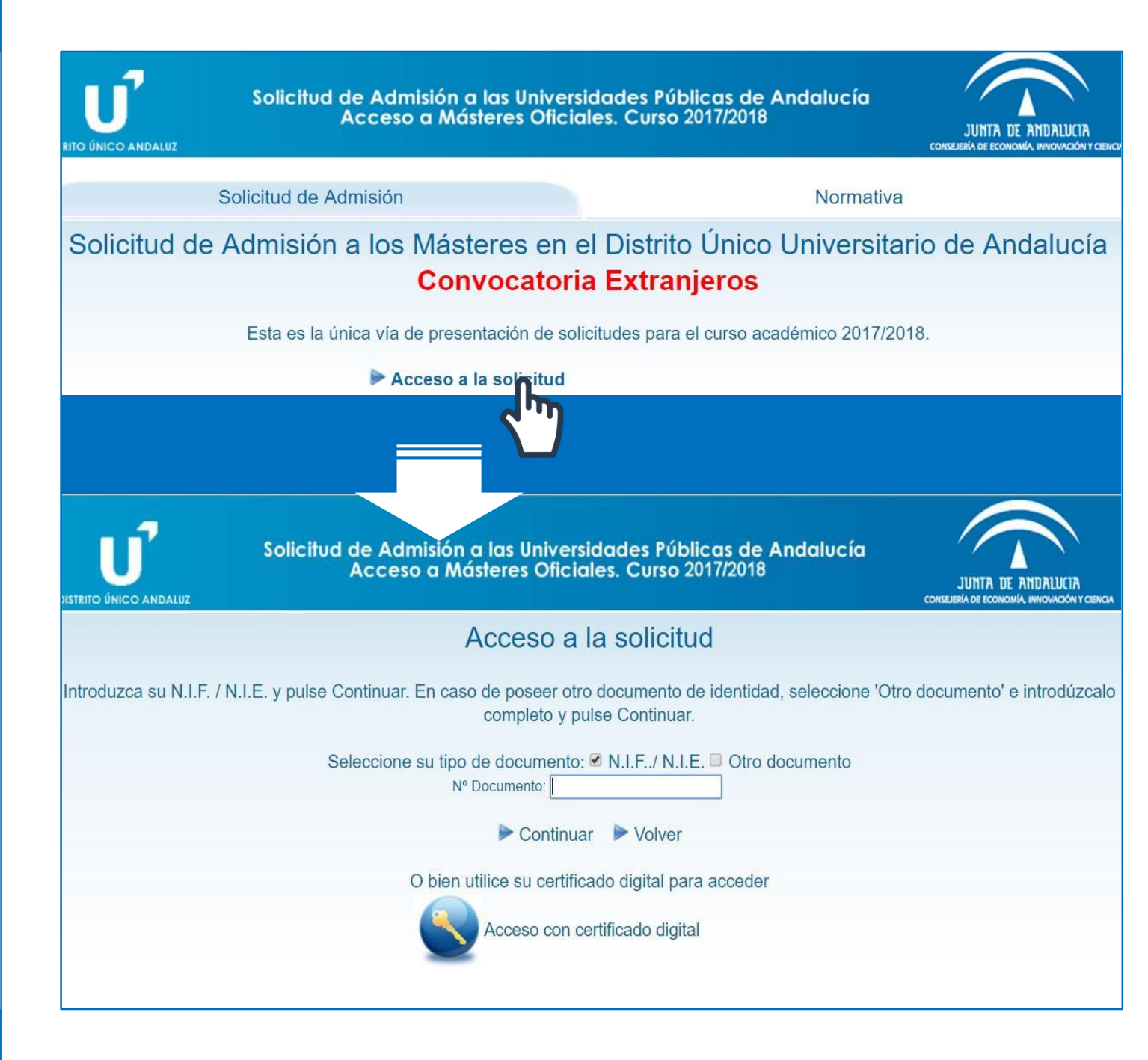

### 1. Access

 Acceso a la Solicitud (Access to the application form) is the identification window. When requested, you must enter the requested data: NIF/NIE/passport number and date of birth.

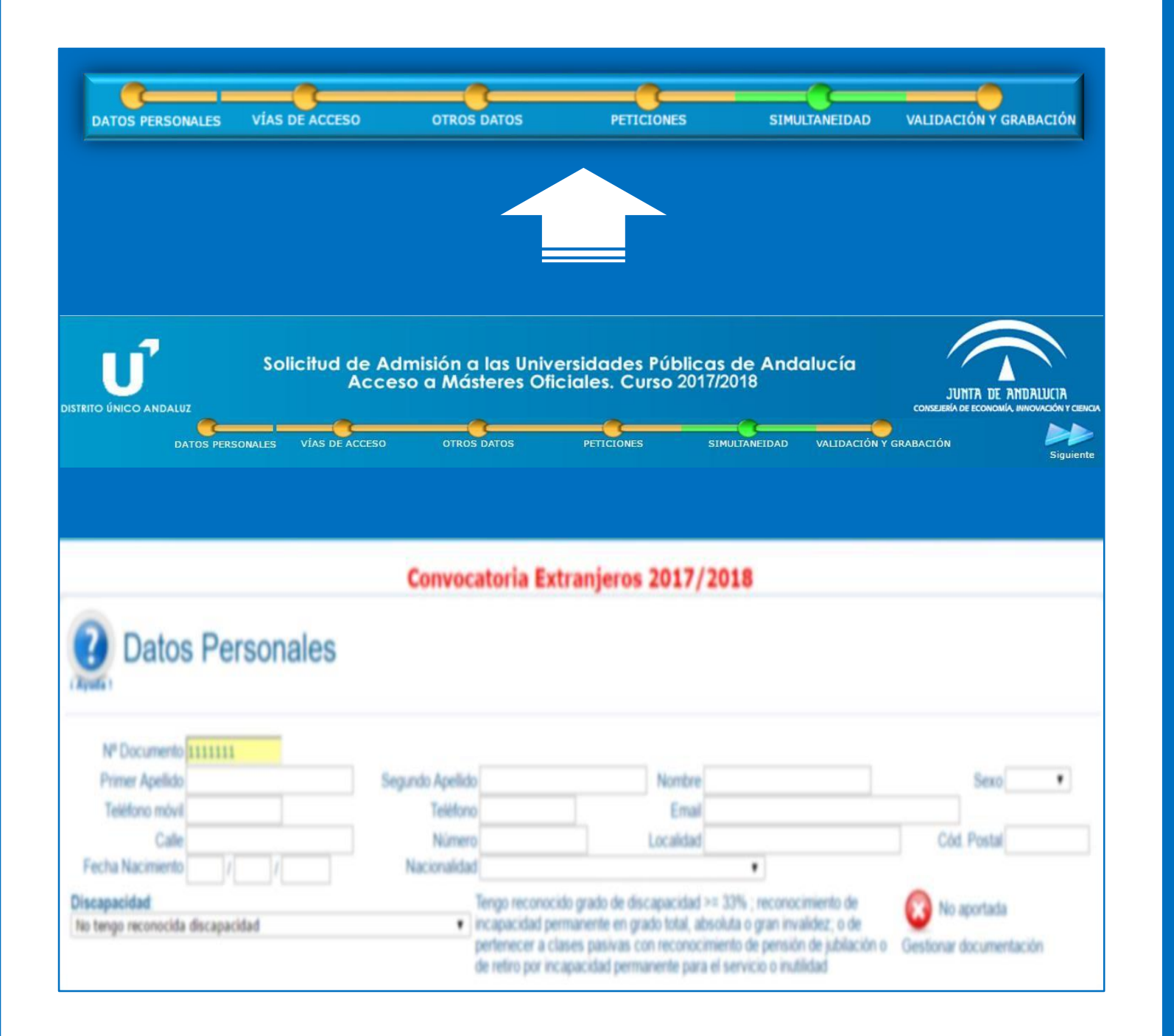

### 2. Sections

- After logging in, you will see a progress bar at the top on the screen indicating the sections you need to fill in:
  - Datos personales (Personal details)
  - Vías de acceso (Entry routes)
  - Otros datos (Other data)
  - Peticiones (Requests)
  - Simultaneidad (Concurrent degree programmes)
  - Validación y grabación (Validation and registration)
- If you graduated from an Andalusian university, it is likely that the system will display stored data about you: personal details, degree programme, average mark and B1 language accreditation, if applicable. If this is not the case, you will have to complete the application by entering all the details requested.

| DATOS PERSONALES       VAS DE ACCESO       OTROS DATOS       PETICIONES       SINULAMEIDA       VALIDACIÓN Y GRABACIÓN         CONVOCATORIA EXtranjeros 2017/2018         DECONVOCATORIA EXtranjeros 2017/2018         Ontos Personales         Vº Documento       Segundo Apelido       Nombre       Sexo       Image: Color Postal         Telefono móvi       Segundo Apelido       Tengo reconocido adiscapacidad >= 33%, reconocimiento de incapacidad personales;       Cod Postal         Discapacidad       Macionalidad       Tengo reconocido adiscapacidad >= 33%, reconocimiento de incapacidad personales;       No aportada         Discapacidad       Tengo reconocido adiscapacidad personales;       No aportada       External recumentación                                                                                                    | Solicitud                                                          | de Admisión a las Univ<br>Acceso a Másteres Of                      | rersidades Públi<br>iciales. Curso 20                                                                           | cas de Andalu<br>117/2018                                                                                      | ucía<br>JUNTA DE i<br>conselenta de economi         |             |
|----------------------------------------------------------------------------------------------------|--------------------------------------------------------------------|---------------------------------------------------------------------|----------------------------------------------------------------------------------------------------|----------------------------------------------------------------------------------------------------|-----------------------------------------------------|-------------|
| M° Documento       111111         Primer Apellido       Segundo Apellido         Cale       Nombre         Secon movil       Edefono         Cale       Nomero         Discapacidad       Code         No tengo reconocida discapacidad       Tengo reconocida discapacidad permanente en grado total, absoluta o gran invaldez; o de retiro por incapacidad permanente para el servicio o inutilidad                                                                                                    | DATOS PERSONALES VIAS D                                            | ACCESO OTROS DATOS                                                  | PETICIONES                                                                                                    | SIMULTANEIDAD V                                                                                                | ALIDACIÓN Y GRABACIÓN                               | Siguiente   |
| Datos Personales         Nº Documento         Primer Apelido         Teléfono móvi         Calle         Pecha Nacimiento         ////////////////////////////////////                                                                                                    |                                                                    | Convocatoria Ex                                                     | ctranjeros 2017                                                                                                 | /2018                                                                                                    |                                                     |             |
| Nº Documento       1111111         Primer Apellido       Segundo Apellido         Teléfono       Email         Calle       Image: Cód. Postal         Piscapacidad:       Tengo reconocido grado de discapacidad >= 33%; reconocimiento de pertencer a clases pasivas con reconocimiento de publiación o de retiro por incapacidad permanente on grado total, absoluta o gran invalidez; o de pertencer a clases pasivas con reconocimiento de jubilación o de retiro por incapacidad permanente para el servicio o inutilidad             No tengo reconocida discapacidad       No aportada         Gestionar documentación       Gestionar documentación                                                                                                    | Datos Personales                                                   |                                                                     |                                                                                                    |                                                                                                    |                                                     |             |
| Discapacidad:       Tego reconocido grado de discapacidad >= 33%; reconocimiento de incapacidad permanente en grado total, absoluta o gran invalidez; o de pertencer a clases pasivas con reconocimiento de retiro por incapacidad permanente para el servicio o inutilidad       Image: Contract of the contract of the cont | Nº Documento 1111111<br>Primer Apellido<br>Teléfono móvil<br>Calle | Segundo Apellido<br>Teléfono<br>Número                              | Nombr<br>Ema<br>Localida                                                                                        | e<br>ill<br>d                                                                                                  | Sexo<br>Cód. Postal                                 | × ]         |
| No aportada<br>Gestionar documentación                                                                                                    | Discapacidad: No tengo reconocida discapacidad                     | Tengo recono<br>incapacidad p<br>pertenecer a c<br>de retiro por ir | cido grado de discapacida<br>ermanente en grado total,<br>clases pasivas con recono<br>ncapacidad permanente pa | d >= 33% ; reconocimie<br>absoluta o gran invalide<br>ocimiento de pensión de<br>irra el servicio o inutilidad | nto de<br>z; o de<br>jubilación o Gestionar documen | tación      |
|                                                                                                    |                                                                    |                                                                     |                                                                                                    |                                                                                                    | No aportada<br>Gestionar documenta                  | ción        |
| Discapacidad:                                                                                                    | Discapacidad:                                                      |                                                                     |                                                                                                    | ·                                                                                                    |                                                     |             |
| No tengo reconocida discapacidad                                                                                                    | No tengo reconoci                                                  | da discapacidad                                                     | 1                                                                                                    |                                                                                                    |                                                     | V           |
| No tengo reconocida discapacidad                                                                                                    | No tengo reconoci                                                  | da discapacida                                                      | d                                                                                                    |                                                                                                    |                                                     |             |
| Tengo reconocida la discapacidad >= 33% por la Junta de Andalucía<br>Tengo reconocida la discapacidad >= 33% por otras Administraciones                                                                                                    | Tengo reconocida<br>Tengo reconocida                               | la discapacidad<br>la discapacidad                                  | >= 33%<br>>= 33%                                                                                                | por la Jur<br>por otras                                                                                        | nta de Andalu<br>Administracio                      | cía<br>ones |

# 2.1 Datos personales (Personal details)

- In this section you must fill in the requested personal details.
- Notifications on the successful submission of your application and other important information will be sent to the email address you enter in the *Email* field.
- If you have a recognised disability in Spain, please indicate this and attach supporting documentation.

| 11                                                                          | Solic             | itud de Admisi                                        | ión a las Unive                                                                  | ersidades Públi                                                                      | cas de Andalı                                                                 |                                                                          |                                        |
|-----------------------------------------------------------------------------|-------------------|-------------------------------------------------------|----------------------------------------------------------------------------------|--------------------------------------------------------------------------------------|-------------------------------------------------------------------------------|--------------------------------------------------------------------------|----------------------------------------|
|                                                                             |                   | Acceso a                                              | Másteres Ofic                                                                    | ciales. Curso 20                                                                     | 017/2018                                                                      | JUNTA DE<br>CONSEJERÍA DE ECONOM                                         |                                        |
| Anterior                                                                    | OS PERSONALES     | VÍAS DE ACCESO                                        | OTROS DATOS                                                                      | PETICIONES                                                                           | SIMULTANEIDAD                                                                 | VALIDACIÓN Y GRABACIÓN                                                   | Siguiente                              |
|                                                                             |                   | Сон                                                   | nvocatoria Ext                                                                   | tranjeros 2017                                                                       | /2018                                                                         |                                                                          |                                        |
| 🕐 Vía de A                                                                  | Acceso            |                                                       |                                                                                  |                                                                                      |                                                                               |                                                                          |                                        |
| i Ayuda !                                                                   |                   |                                                       |                                                                                  |                                                                                      |                                                                               |                                                                          |                                        |
| Agradar Nueva                                                               |                   |                                                       |                                                                                  |                                                                                      |                                                                               |                                                                          |                                        |
|                                                                             | Seleccione vía de | acceso                                                |                                                                                  |                                                                                      |                                                                               |                                                                          | •                                      |
|                                                                             |                   | Poseo un título<br>Poseo un título<br>Poseo un título | universitario español qu<br>universitario obtenido e<br>universitario obtenido e | e me habilita para el acce<br>n el extranjero y que NO<br>n el extranjero y que he l | eso a másteres oficiales<br>he homologado en Españ<br>nomologado en España qu | a que me habilita para el acceso n<br>Je me habilita para el acceso a má | násteres oficiales<br>steres oficiales |
|                                                                             |                   |                                                       |                                                                                  |                                                                                      |                                                                               |                                                                          |                                        |
| Vía de A                                                                    | cceso             |                                                       |                                                                                  |                                                                                      |                                                                               |                                                                          |                                        |
| Seleccione vía de acceso                                                    | Poseo un título i | universitario obtenido e                              | n el extranjero y que l                                                          | NO he homologado en E                                                                | ispaña que me habilita                                                        | para el acceso másteres oficiale                                         |                                        |
| másteres oficiales<br>Rellene los campos a co                               | ntinuación y pu   | lse Continuar para ag                                 | gregar la vía de acce                                                            | eso a su solicitud.                                                                  |                                                                               | que me nabilita para                                                     |                                        |
| Universidad/es:<br>Título/s:<br>Calificaciones<br>(sobre su país de origen) | Calificación obt  | enida N<br>Año de fina                                | ota mínima aprobatoria                                                           | a Nota m                                                                             | áxima obtenible                                                               |                                                                          |                                        |
| Datos sobre la titulación                                                   | País en que ob    | tuvo el título                                        | Contin                                                                           | uar 🕨 Cancelar                                                                       |                                                                               |                                                                          |                                        |
|                                                                             |                   | Doci                                                  | umentación a aportar                                                             | para la via seleccion                                                                | ada                                                                           |                                                                          |                                        |
| DNI / Pasaporte / Otro                                                      | documento identi  | ficativo                                              |                                                                                  |                                                                                      | Gestionar de                                                                  | portada<br>ocumentación                                                  |                                        |
| Título                                                                      |                   |                                                       |                                                                                  |                                                                                      | Gestionar de                                                                  | portada<br>ocumentación                                                  |                                        |
| Expediente Académico                                                        |                   |                                                       |                                                                                  |                                                                                      | Gestionar do                                                                  | portada<br>ocumentación                                                  |                                        |
| Certificación del Rango                                                     | de Notas utilizad | lo en su título                                       |                                                                                  |                                                                                      | Gestionar de                                                                  | portada<br>ocumentación                                                  |                                        |

## 2.2 Sections 2.2 Vías de acceso (Entry routes)

- In this section you must enter information about the degree(s) you hold.
- Select the type of entry route, fill in the requested details and provide supporting documentation in PDF format.

The software application does not allow you to attach large PDF documents, so we recommend that you resize your files with a free online PDF resizer.

| IO ÉNICO ANDALIE       |                 | Acceso                     | a Másteres Ofic          | ciales. Curso 2         | 017/2018                 | IL<br>Margaro             | UNTA DE ANDALUCIA |
|------------------------|-----------------|----------------------------|--------------------------|-------------------------|--------------------------|---------------------------|-------------------|
| <b>M</b> 040           | S PERSONALES    | VIAS DE ACCESO             | OTROS DATOS              | PETICIONES              | SIMALIANEIDAD            | VALIDACIÓN Y GRABACIÓ     | n 🛃               |
|                        |                 | Co                         | onvocatoria Ex           | tranjeros 201           | 7/2018                   |                           |                   |
| Vía de A               | Acceso          |                            |                          |                         |                          |                           |                   |
| ccione via de acceso   | Poseo un titulo | o universitario obtenido   | en el extranjero y que l | NO he homologado en E   | spaña que me habilita    | para el acceso másteres o | ficiales *        |
| steres oficiales       | niversitario    | obtenido en el o           | extranjero y que         | NO he homolog           | gado en Españ            | a que me habilita p       | para el acceso    |
| ene los campos a co    | Intinuación y p | ulse Continuar para i      | agregar la vía de acce   | so a su solicitud.      |                          |                           |                   |
| ersidadies             |                 |                            |                          |                         |                          |                           |                   |
| o's:<br>Icaciones      |                 |                            |                          |                         |                          |                           |                   |
| re su país de origen)  | Calificación ol | btenida 1                  | Nota minima aprobatoria  | Nota m                  | axima obtenible          |                           |                   |
| os sobre la titulación | Pais en que o   | ibtuvo el título           |                          | *                       |                          |                           |                   |
|                        |                 | D                          | ocumentación a aporta    | r para la vía seleccion | ada                      |                           |                   |
| DNI / Pasaporte / Oti  | o documento id  | entificativo               |                          |                         |                          | aportada                  |                   |
|                        |                 |                            |                          |                         | Gestionar o              | locumación                |                   |
|                        |                 |                            |                          |                         | Gestionar d              | <b>S</b> )                |                   |
| hulo                   |                 |                            |                          |                         | Gestionar d              | locumentación             |                   |
| xpediente Académico    |                 |                            |                          |                         | 🙆 No a                   | portada                   |                   |
| Documentos Ano         | ortados         |                            | NI / Pasaport            |                         | Gestioner<br>mento ident | ificativo - VÍA /         | 7 - EASE 1        |
|                        | in a dos        |                            | ni i i usuport           |                         | mento ident              |                           |                   |
| chero adjuntado        |                 | Adjuntar fic               | cheros a este aparta     | do. Puede hacerlo       | por una de estas d       | os formas                 |                   |
|                        |                 | - Útilizar ur<br>Sin docum | n documento ya apo       | rtado por Ud. en es     | te procedimiento         |                           | <u> </u>          |
|                        |                 | - Aportar N                | uevo Fichero Selec       | ciona rchivo Ningu      | ún archivo seleccio      | nado                      | Adjuntar ficher   |
|                        |                 |                            |                          | <b>راس</b>              |                          |                           | / ujuntur //erier |
|                        |                 |                            |                          |                         |                          |                           |                   |
|                        |                 | Seleccione                 | un documento de          | e la parte izquier      | da de la pantalla        | a para su visualizac      | ion               |

# 2.2 Sections2.2 Vías de acceso(Entry routes)

- In this section you must indicate the details of your degree and provide supporting documentation if the system does not retrieve the corresponding information.
- Your university degree must be official. If your degree certificate is written in a language other than Spanish, English, Portuguese, French or Italian, you must provide a sworn translation.
- A legalised foreign diploma is only required if you are admitted to and enrolled in a master's degree programme.
- Your academic transcript must be official.
   Copies of transcripts made for consultation or similar purposes will not be considered.

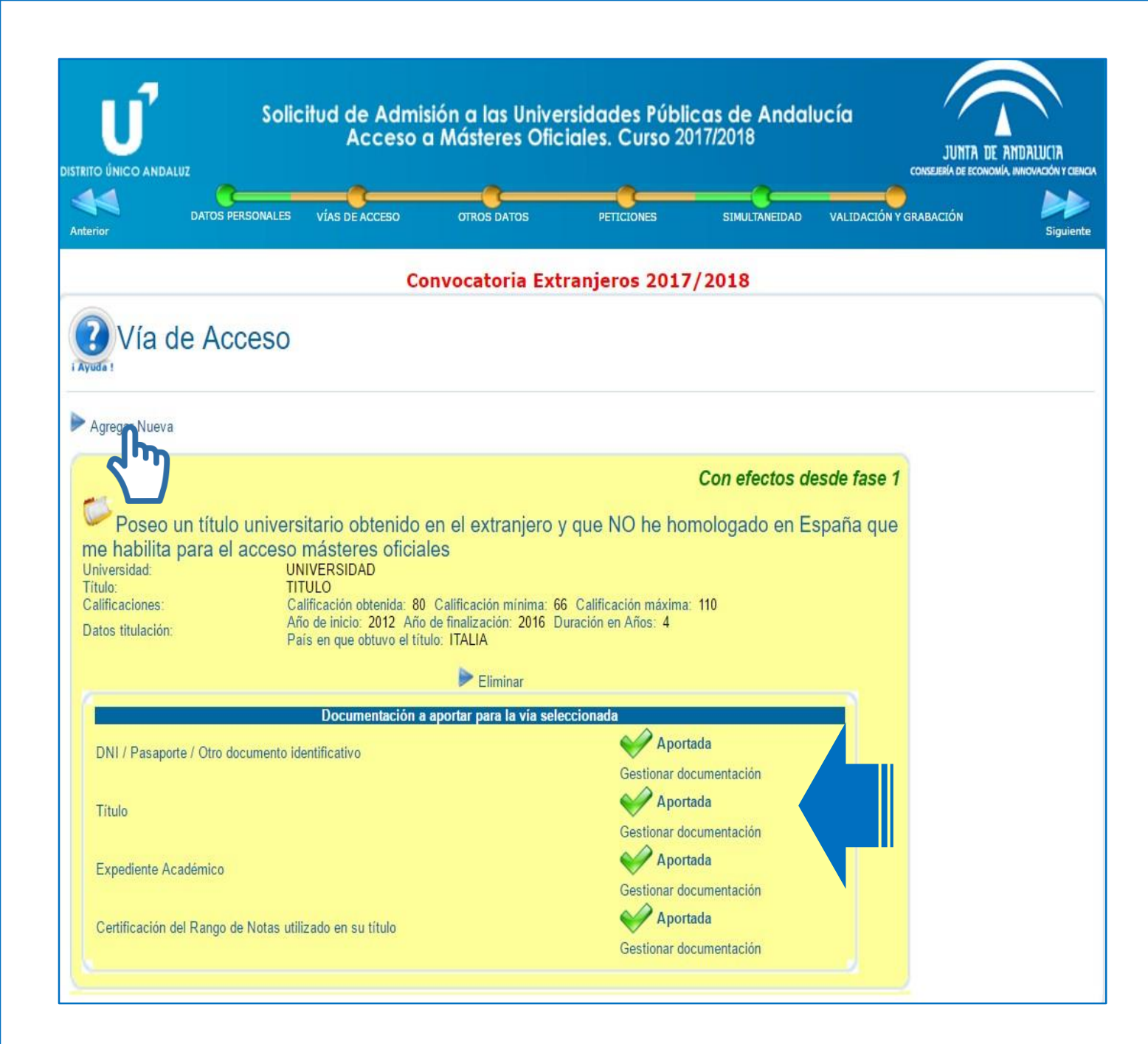

## 2.2 Sections 2.2 Vías de acceso (Entry routes)

- Once you have submitted the entry route, a summary of the data entered and the documentation provided will be displayed.
- If any requested information or documentation is missing, the assessment of your application may be affected.
- You can also add a new entry route if you have two or more entrance qualifications.

| F                         | DATOS PERSONALES            | VÍAS DE ACCESO            | OTROS DATOS              | PETICIONES                            | SIMULTANEIDAD            | VALIDACIÓN Y GRABACIÓN | Sigui    |
|---------------------------|-----------------------------|---------------------------|--------------------------|---------------------------------------|--------------------------|------------------------|----------|
|                           |                             | Con                       | ivocatoria Extr          | anjeros 201                           | 17/2018                  |                        |          |
| Otr                       | os datos rel                | evantes de                | la solicitud             |                                       |                          |                        |          |
|                           |                             |                           | ia cononcad              |                                       |                          |                        |          |
|                           |                             |                           |                          |                                       |                          |                        |          |
| omas                      | OMA                         |                           | NIVEL ESC                | OTIO                                  |                          |                        |          |
| 1 E                       | SPAÑOL                      |                           | NIVELESC                 | RITO<br>V                             |                          |                        |          |
| 2                         | linguno 🔻                   |                           | NINGUNO                  | T                                     | NINGUNO T                |                        |          |
| 3 1                       | linguno 🔻                   | NINGUNO T                 | NINGUNO                  | T                                     | NINGUNO T                | NINGUNA V              |          |
| 4                         | linguno 🔻                   | NINGUNO T                 | NINGUNO                  | T                                     | NINGUNO T                | NINGUNA T              |          |
| osee acrec<br>escindible. | litación de los idiomas sel | leccionados, adjunte un i | documento PDF. No obs    | stante, compruebe :                   | si, por su situación, es | Gestionar docu         | aportada |
|                           |                             |                           |                          |                                       |                          | Costona doca           | ረጣ       |
| tas pr                    | ofesionales                 |                           |                          |                                       |                          |                        |          |
| ue sus me                 | etas protesionales. Sea co  | onciso (soio se aimacena  | aran ios primeros 2000 c | aracteres)                            |                          |                        |          |
|                           |                             |                           |                          |                                       |                          |                        |          |
|                           |                             |                           |                          |                                       |                          |                        |          |
|                           |                             |                           |                          |                                       |                          |                        |          |
|                           |                             |                           |                          |                                       | ACR                      | EDITACIÓN              |          |
|                           |                             |                           |                          |                                       |                          | -                      |          |
|                           | -                           |                           |                          |                                       | B1                       | •                      |          |
|                           | ciones                      |                           |                          |                                       | NING                     | UNA V                  |          |
| serva                     |                             | a pu policitud loólo po c | Imaconarán los primoro   | s 2000 caracteres).                   |                          |                        |          |
| serva<br>irvaciones       | s que desee hacer constar   | a su solicitud (solo se a | innacenaran ioo primero  | /                                     |                          |                        |          |
|                           | ciones                      | o ou colicitud (cólo oc c | lməcənərən los primero   | s 2000 caracteres).                   | NING                     | GUNA 🔻                 |          |
| aciones                   | a que desee hacer constar   | a su solicitud (solo se a | indoendran too pinnero   | · · · · · · · · · · · · · · · · · · · | NING                     | SUNA 🔻                 |          |

## 2.3 Otros datos (Other data)

- If one of the master's degrees in your application requires it, in this section you must accredit your command of a foreign language at B1 level by providing one of the language certificates accepted by the University of Granada.
- If your nationality is not Spanish, some master's degrees (such as the Master's Degree in Teacher Training) also require you to accredit a B1 level of Spanish by providing one of the language certificates accepted by the University of Granada.

|                                                                                                    | J<br>CO ANDALU                                                              | so<br><sup>2</sup>                                                                                                    | olicitud de Admis<br>Acceso d                                                                                                    | sión a las Unive<br>a Másteres Ofic                                                     | rsidades Públicas<br>iales. Curso 2017/2   | de Andala<br>2018                                                             | υςία                                                                | JUNTA DI<br>CONSEJERÍA DE ECONO                                  |                    |
|----------------------------------------------------------------------------------------------------|-----------------------------------------------------------------------------|----------------------------------------------------------------------------------------------------|----------------------------------------------------------------------------------------------------|-----------------------------------------------------------------------------------------|--------------------------------------------|-------------------------------------------------------------------------------|---------------------------------------------------------------------|------------------------------------------------------------------|--------------------|
| Solicitud de Admisión a las Universidades Públicas de Andalucía     Acceso a Másteres Oficiales. Curso 2017/2018     Acceso a Másteres Oficiales Curso 2017/2018     Acceso a Másteres Oficiales Curso 2017/2018     Acceso a Másteres Oficiales     Acceso a Másteres Oficiales     Acceso a Másteres Oficiales     Acceso a Másteres Oficiales     Acceso a Másteres Oficiales     Acceso a Másteres Oficiales     Acceso a Másteres Oficiales     Acceso a Másteres Oficiales     Acceso a Másteres     Acceso a Másteres     Acceso a Másteres     Acceso     Acceso | Siguiente                                                                   |                                                                                                    |                                                                                                    |                                                                                         |                                            |                                                                               |                                                                     |                                                                  |                    |
|                                                                                                    |                                                                             |                                                                                                    | Co                                                                                                    | nvocatoria Ext                                                                          | ranjeros 2017/20                           | 018                                                                           |                                                                     |                                                                  |                    |
| Real Provider No. 1                                                                                                    | Petic                                                                       | iones                                                                                                    |                                                                                                    |                                                                                         |                                            |                                                                               |                                                                     |                                                                  |                    |
| Indique<br>efectuar o                                                                                                    | e uno c<br>cuantas bi<br>Por<br>(máx.<br>car N                              | úsquedas sea n<br>Úsquedas sea n<br>Universidad [<br>palabras clave<br>100 caracteres) [<br>ueva Búsqueda                | ios de búsqueda<br>ecesario para localizar y<br>Cualquiera                                                                                                    | y pulse Buscar p<br>agregar cuantas petici                                              | para encontrar los mástere<br>iones desee. | es ofertados en /                                                             | Andalucía que                                                       | se ajusten a si                                                  | ı interés. Puede   |
| 1                                                                                                    | ריי                                                                         |                                                                                                    |                                                                                                    |                                                                                         |                                            |                                                                               |                                                                     |                                                                  |                    |
|                                                                                                    |                                                                             |                                                                                                    | С                                                                                                    | onvocatoria Ex                                                                          | tranjeros 2017/2                           | 018                                                                           |                                                                     |                                                                  |                    |
| i Ayuda                                                                                                    | Pet                                                                         | ciones                                                                                                    |                                                                                                    |                                                                                         |                                            |                                                                               |                                                                     |                                                                  |                    |
| Indiq<br>efectua<br>B<br>176 Re                                                                                                    | <u>que uno</u><br>ar cuantas<br>F<br>(má<br>Buscar ▶<br>esultado            | o más crite<br>búsquedas sea<br>Universida<br>for palabras clave<br>x. 100 caracteres<br>Nueva Búsqued<br>s. Pulse sobre | erios de búsqueda<br>necesario para localizar<br>d GRANADA<br>e<br>)<br>a<br>e cualquier columna par                                                           | a <b>y pulse Buscar</b><br>y agregar cuantas peti<br>•<br>•<br>•                        | para encontrar los máster<br>ciones desee. | res ofertados en                                                              | Andalucia que                                                       | se ajusten a si                                                  | u interés. Puede   |
| Estado<br>Tipo                                                                                                    | <b>de Revis</b><br>Código<br>411103<br>417008<br>417105<br>402705<br>416403 | sión: CREVISA<br>Universidad<br>GRANADA<br>GRANADA<br>GRANADA<br>GRANADA<br>GRANADA                                      | do En proceso de F<br>Máster<br>ABOGACÍA<br>ABOGACÍA<br>ALTOS ESTUDIOS INTERN/<br>ANÁLISIS BIOLOGICO Y DI/<br>ANÁLISIS Y GESTIÓN DEL I<br>GOPERNANZA TERPITOPI | Revisión<br>ACIONALES Y EUROPEOS<br>AGNOSTICO DE LABORAT<br>TERRITORIO: LIDERAZGO<br>AL | S<br>ORIO<br>Y PLANIFICACIÓN PARA LA       | Centro<br>ESCUELA INT DE<br>ESC. POSGRADO<br>ESCUELA INT DE<br>ESCUELA INT DE | E POSGRADO<br>D (MELILLA)<br>E POSGRADO<br>E POSGRADO<br>E POSGRADO | Localidad<br>GRANADA<br>GRANADA<br>GRANADA<br>GRANADA<br>GRANADA | Memoria Interuniv. |
|                                                                                                    | 401108<br>417202<br>404605                                                  | GRANADA<br>GRANADA<br>GRANADA                                                                                            | ANTROPOLOGÍA FISICA Y Í<br>ANTROPOLOGÍA FISICA Y Í<br>ANTROPOLOGÍA SOCIAL: II<br>ARQUEOLOGÍA                                                                   | FORENSE<br>NVESTIGACIÓN ETNOGR/                                                         | ÁFICA AVANZADA (MASIEA)                    | ESCUELA INT DE<br>ESCUELA INT DE<br>ESCUELA INT DE                            | E POSGRADO<br>E POSGRADO<br>E POSGRADO                              | GRANADA<br>GRANADA<br>GRANADA                                    |                    |

- In this section you must search for the master's degrees or specialisations you wish to apply for using a search engine similar to the one permanently available in the section *Catálogo de Másteres* (Master's Degree Catalogue) of the DUA website.
- Select the corresponding university in the Universidad (University) field and click on Buscar (Search).
- To limit the results, you can include a keyword in the field *Por palabras clave* (Using keywords) such as *PROFESORADO* (Teacher Training). However, if you cannot find the specialisation you are looking for, please perform a new search without filtering by keyword.
- You will only find master's degrees or specialisations currently on offer.
- A legend is displayed indicating the status of each programme.

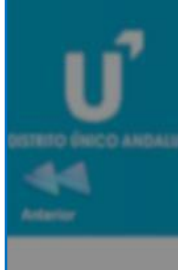

#### 430041 - PROFESORADO EN ESO, BACHILLERATO, F.P. O ENSENANZA IDIOMAS (ESP: EDUCACION FISICA) (GRANADA) - FASE 1

Para agregar este máster a su solicitud cumplimente, en su caso, los apartados de la siguiente ficha y a continuación pulse 'Agregar este Máster' en la parte inferior de la pantalla. AVISO: Si el criterio o requisito que se solicita no es un documento en sí, sino una declaración personal, adjunte un documento PDF con dicha declaración

|      | CRITERIOS Y BAREMO PARA LA PUNTUA   | ción de acces | 0                                   |
|------|-------------------------------------|---------------|-------------------------------------|
| COD. | DESCRIPCIÓN                         | % BAREMO      | FICHERO ADJUNTO                     |
| 001  | NOTA MEDIA DEL EXPEDIENTE ACADEMICO | 100           | No requiere aporte de documentación |

| 1.47            | Pet                                  | ICK                        |                       | INFO                                                                                                    | RMACIÓN O REQUISITOS Y CRI                                                                       | TERIOS AL                    | DICIONALES DE AL                                                                     | MISIÓN                                                                                                    |                                     |         |
|-----------------|--------------------------------------|----------------------------|-----------------------|----------------------------------------------------------------------------------------------------|--------------------------------------------------------------------------------------------------|------------------------------|--------------------------------------------------------------------------------------|----------------------------------------------------------------------------------------------------|-------------------------------------|---------|
| Reputs :        |                                      |                            | COD.                  | DESCRIPCIÓN                                                                                                    |                                                                                                  |                              | F                                                                                    | ICHERO AD.                                                                                                    | UNTO                                |         |
| ndiq            | ue und                               | 201                        | 002                   | PARA LA ADMISION EN EL M<br>EXTRANJERA A NIVEL B1 EI                                                                            | IASTER SERA NECESARIO ACREDI<br>N LA PESTAÑA IDIOMAS DE SU SOL                                   | TAR DOMINI<br>ICITUD         | O DE LENGUA                                                                          | lo requiere apo                                                                                                    | rte de documentac                   | ión     |
|                 |                                      | Por pa                     | 010                   | QUIENES PERTENEZCAN AL<br>SOBREN PLAZAS, DEBERÁN<br>ESTA ESPECIALIDAD                                                           | L GRUPO DE PREFERENCIA RESTO<br>N SUPERAR LA PRUEBA DE DOMINI                                    | ODE COMP                     | ETENCIAS DE                                                                          | Sestionar docu                                                                                                    | tada<br>mentación                   |         |
| 76 Re           | sultado                              | 10.00<br>55. P             |                       |                                                                                                    |                                                                                                  |                              |                                                                                      |                                                                                                    |                                     |         |
| stado<br>Tipo   | de Revi<br>Código                    | Uni                        | A)<br>TITU            | ACIONES CON PREFERENCIA<br>ALTA PARA EL ACCESO                                                                                  | b) RELACION ALPABETICA DE<br>TITULACIONES CON PREFERENCIA<br>MEDIA PARA EL ACCESO                | CJ RELA<br>TITULACIO<br>BAJA | NES CON PREFERENC<br>PARA EL ACCESO                                                  | LA RESTO                                                                                                    | DE TITULACIONE<br>ACCESO            | 5 CON   |
|                 | 411103<br>417008<br>417105           | ORU<br>ORU<br>ORU          | GRAD                  | O EN CIENCIAS DE LA                                                                                                    |                                                                                                  |                              |                                                                                      |                                                                                                    | ÓN EQUIVALENTE<br>CTO, GRADUADO     | E A     |
|                 | 402705 416403                        | ORANAE                     | NA<br>NA              | ANALISIS BIOLOGICO Y DIAGI<br>ANÁLISIS Y GEISTIÓN DEL TER<br>GOBERNANZA TERRITORIAL                                             | NOSTICO DE LABORATORIO<br>RIRITORIO: LIDERAZSIO Y FLA                                            |                              | ESCUELA INT DE POS                                                                   | GRADO (                                                                                                    | SRANADA A                           |         |
| le Rev<br>Códig | visión: l<br>o Univ                  | Revis<br>ersidad           | ado<br>Ma<br>PR       | En proceso de Revis<br>áster<br>OFESORADO EN ESO, BACHI                                                                         | i <b>ón</b><br>ILLERATO, F.P. O ENSEÑANZA IDION                                                  | IAS (ESP:                    | Centro                                                                               | POSGRADO                                                                                                    | Localidad                           | Memoria |
| 32809           | GRAN                                 | IADA                       | ED<br>PR<br>FÍS<br>AS | UCACION FISICA)<br>OFESORADO EN ESO B<br>HICA Y QUÍMICA) + FÍSI<br>TROFÍSICA                                                    | ERATO, F.P. O ENSEÑANZA IDION<br>CIONES, NANOTECNOLOGÍA, PA                                      | IAS (ESP:<br>RTÍCULAS 1      | C ESCUELA INT DE                                                                     | POSGRADO                                                                                                    | GRANADA                             | /1      |
| 30094           | GRAN                                 | ADA                        | PR<br>LE              | OFESORADO EN ESO, B<br>NGUA EXTRANJERA - INGLÉS                                                                                 | LERATO, F.P. O ENSEÑANZA IDION                                                                   | IAS (ESP:                    | ESCUELA INT DE                                                                       | POSGRADO                                                                                                    | GRANADA                             | /       |
|                 | 408707<br>400902<br>408601<br>403601 | GRANAC<br>GRANAC<br>GRANAC | IA<br>IA<br>IA        | ARANGES EN CALIDAD Y TEC<br>AVANCES EN RADIOLOGIA DI<br>BIOLOGIA MOLECULAR APLIC<br>(BICENTERPRISE)<br>BIOMEDICINA REGENERATIVI | NICEDISIA ADMENTAANA<br>AGNOSTICA Y TERAPEUTICA Y MEDICI<br>CADA A EMPRESAS BIOTECNOLÓGICAI<br>A | NA FISICA<br>S               | ESCUELA INT DE POS<br>ESCUELA INT DE POS<br>ESCUELA INT DE POS<br>ESCUELA INT DE POS | GRADO GRADO | IRANADA A<br>IRANADA A<br>IRANADA A |         |
| A               | 415108<br>415001                     | GRANAE<br>GRANAE           | MA<br>MA<br>MA        | CIENCIA DE DATOS E INGENI<br>CIENCIA Y TECNOLOGÍA DEL<br>(COSI) - ERASMUS MUNDUS-<br>CIENCIA Y TECNOLOGÍA DEL                   | ERÍA DE COMPUTADORES<br>COLOR / COLOR IN SCIENCE AND IND                                         | USTRY                        | ESCUELA INT DE POS<br>ESCUELA INT DE POS<br>ESCUELA INT DE POS                       | GRADO                                                                                                    | SRANADA A                           |         |

- When you select a master's degree or specialisation, a window pops up indicating:
  - The name of the master's degree or specialisation selected.
  - Criteria and scale, i.e. what is to be assessed.
  - Additional admission requirements.
  - List of degrees by preference.
  - Other data.

#### 430041 - PROFESORADO EN ESO, BACHILLERATO, F.P. O ENSEÑANZA IDIOMAS (ESP: EDUCACION FISICA) (GRANADA) - FASE 1

Para agregar este máster a su solicitud cumplimente, en su caso, los apartados de la siguiente ficha y a continuación pulse 'Agregar este Máster' en la parte inferior de la pantalla. AVISO: Si el criterio o requisito que se solicita no es un documento en sí, sino una declaración personal, adjunte un documento PDF con dicha declaración

|      | CRITERIOS Y BAREMO PARA LA PUNTUAC  | TÓN DE ACCES | 0                                   |
|------|-------------------------------------|--------------|-------------------------------------|
| COD. | DESCRIPCIÓN                         | % BAREMO     | FICHERO ADJUNTO                     |
| 001  | NOTA MEDIA DEL EXPEDIENTE ACADEMICO | 100          | No requiere aporte de documentación |

|      | INFORMACIÓN O REQUISITOS Y CRITERIOS ADICIONALES DE A                                                                                                    | DMISIÓN                                  |
|------|----------------------------------------------------------------------------------------------------|------------------------------------------|
| COD. | DESCRIPCIÓN                                                                                                    | FICHERO ADJUNTO                          |
| 002  | PARA LA ADMISION EN EL MASTER SERA NECESARIO ACREDITAR DOMINIO DE LENGUA<br>EXTRANJERA A NIVEL B1 EN LA PESTAÑA IDIOMAS DE SU SOLICITUD                                 | No requiere aporte de documentación      |
| 010  | QUIENES PERTENEZCAN AL GRUPO DE PREFERENCIA RESTO, EN EL SUPUESTO DE QUE<br>SOBREN PLAZAS, DEBERÁN SUPERAR LA PRUEBA DE DOMINIO DE COMPETENCIAS DE<br>ESTA ESPECIALIDAD | 8 No aportada<br>Gestionar documentación |

| A) RELACIÓN ALFABÉTICA DE    | B) RELACIÓN ALFABÉTICA DE    | C) RELACIÓN ALFABÉTICA DE    | D) RELACIÓN ALFABÉTICA DE |
|------------------------------|------------------------------|------------------------------|---------------------------|
| TITULACIONES CON PREFERENCIA | TITULACIONES CON PREFERENCIA | TITULACIONES CON PREFERENCIA | RESTO DE TITULACIONES CON |
| ALTA PARA EL ACCESO          | MEDIA PARA EL ACCESO         | BAJA PARA EL ACCESO          | ACCESO                    |
|                              |                              |                              | TITULACIÓN EQUIVALENTE A  |
| GRADO EN CIENCIAS DE LA      |                              |                              | ARQUITECTO, GRADUADO,     |

OTROS DATOS (a nivel informativo para su consulta y evaluación por parte de los responsables del Máster). Para mayor información al respecto contactar con los responsables del Máster.

| ligatorio           |
|---------------------|
|                     |
| 7                   |
|                     |
|                     |
| Agregar este Master |
|                     |
|                     |

- In the case of the Master's Degree in Teacher Training, a distinction is made between specialisations and double degrees.
- For both, a certificate of language proficiency at B1 is required (see page 12).
- Applicants accessing a master's degree with Resto (Rest) priority must pass a test, so there is no need to provide anything in section 010.
- As a general rule, double degrees include other merits in their assessment scale. If you do not provide supporting documents, these merits will not be assessed but you will not be excluded from the application process.
- If you do not provide documentary evidence of additional access requirements or university qualifications, you will be excluded from the application process.

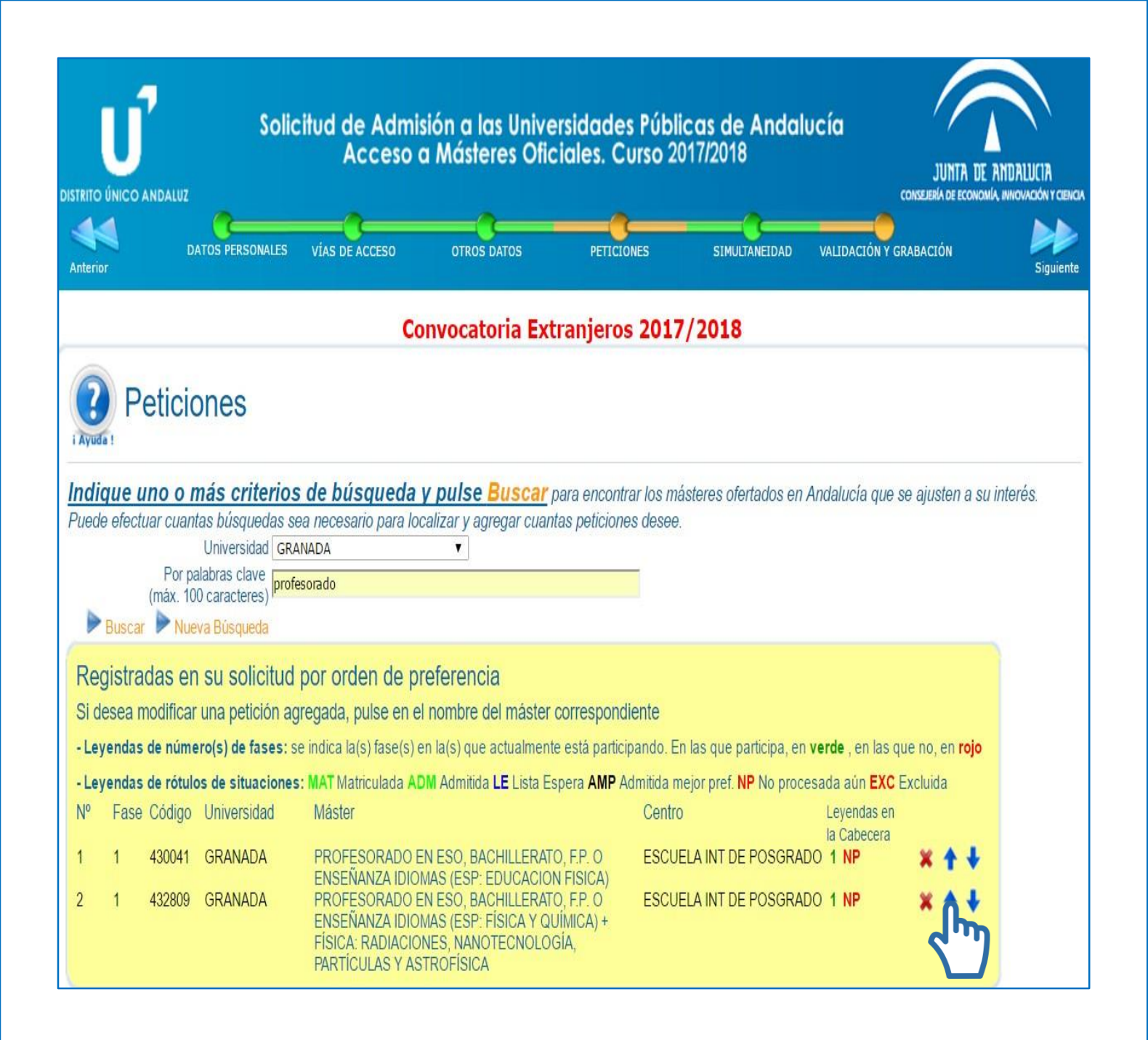

- Once a request has been added, it will appear in the corresponding table. You can change the order of preference of a request by using the blue arrows on the right.
- Check the order, the university and the name of the master's degree.
- In the case of the Master's Degree in Teacher Training, the specialisations taught at the Ceuta and Melilla campuses include "(Ceuta)" or "(Melilla)" in their name. Double degrees are shown as "PROFESORADO EN ESO....+" (Master's Degree in Teacher Training...+") together with the name of the other master's degree.

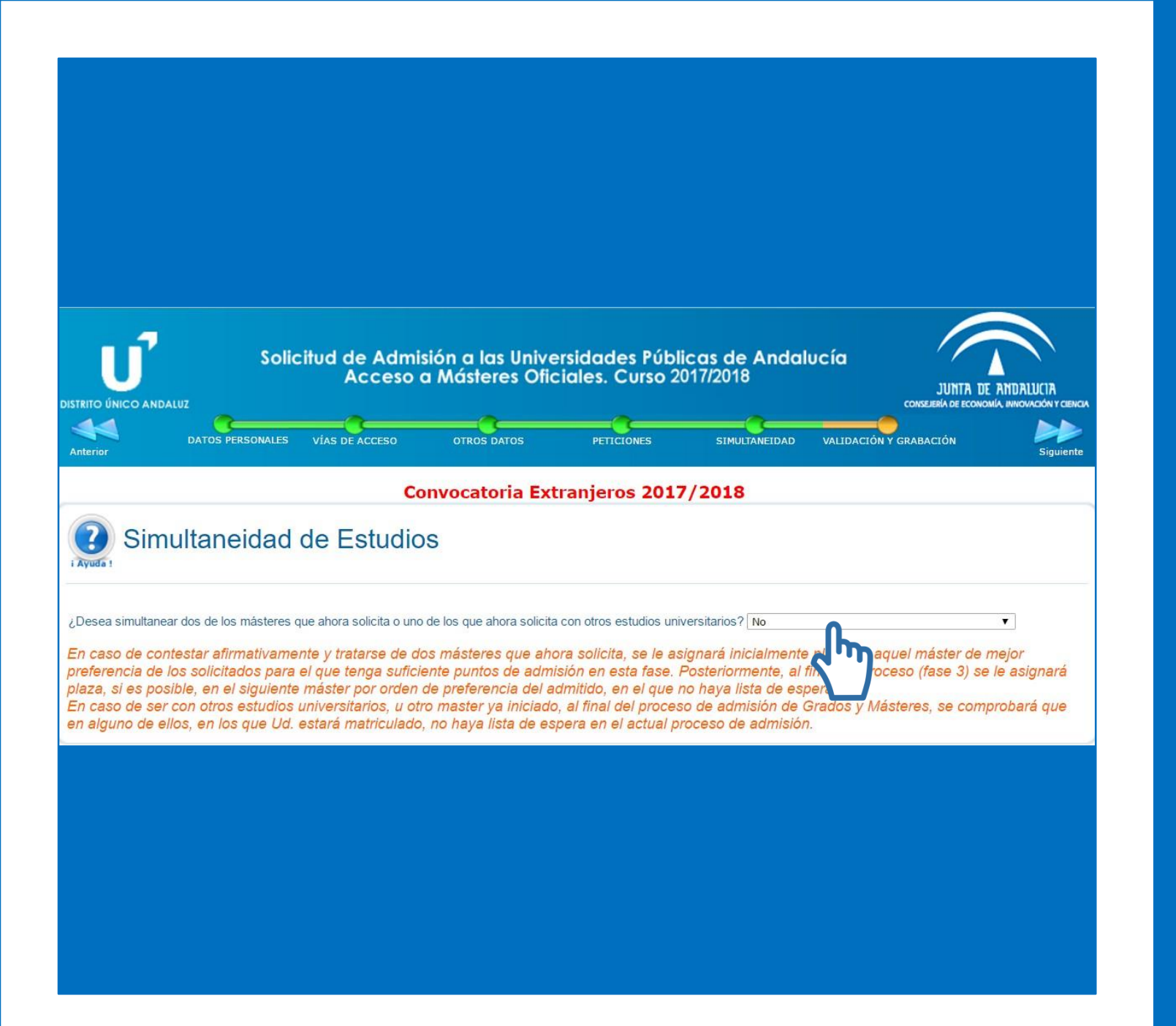

### 2.5 Simultaneidad (Concurrent degree programmes)

- This section allows you to indicate whether you wish to combine your master's degree studies with other university studies that you are currently undertaking or wish to undertake during this academic year.
- By default, "NO" is selected.

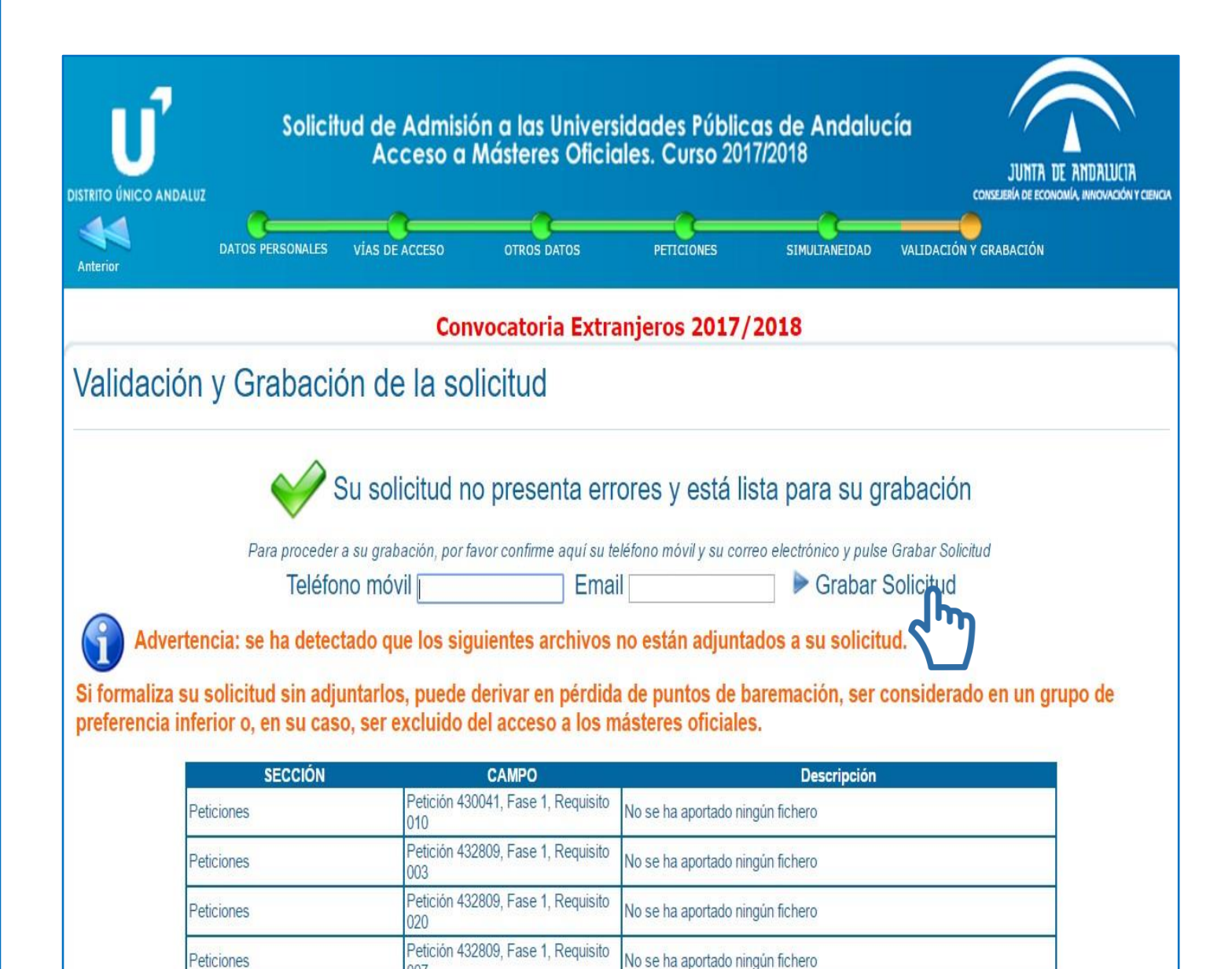

No se ha aportado ningún fichero

Petición 432809, Fase 1, Requisito

009

Peticiones

Peticiones

#### Sections 2. 2.4 Validación (Validation)

- In this section you must confirm your mobile 0 phone number and email address, and register the application. The email address and phone number you provide must be the same as those provided in the Datos personales (Personal details) section.
- If you have forgotten to provide a document, 0 the system alerts you by you indicating the section and the number of the field where the document is missing.
- If you are applying for a place on the 0 Master's Degree in Teacher Training, the system will alert you that a document is missing for requirement 010. You can ignore this as you do not need to provide anything in this field.

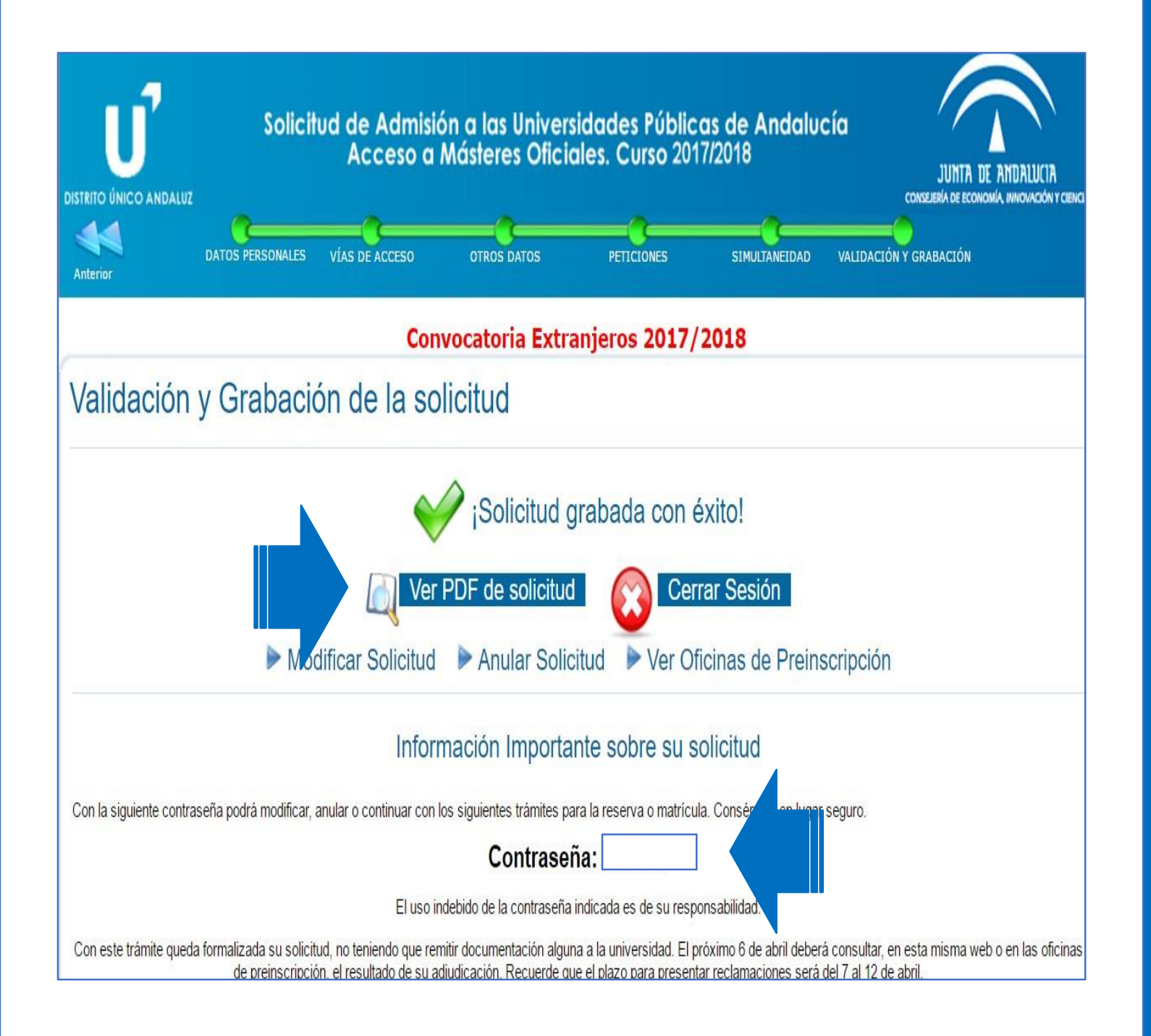

### Grabación (Registration)

- Upon validating your application, you should see a confirmation message.
- If you do not validate your application and reach this step, the information filled in up to this point will not have been saved and the application will not have been registered.
- If you do not validate the application and do not obtain the corresponding receipt in PDF, there will be no record of your application.
- Once your application has been registered, you can consult and modify it as many times as you wish during the application period.

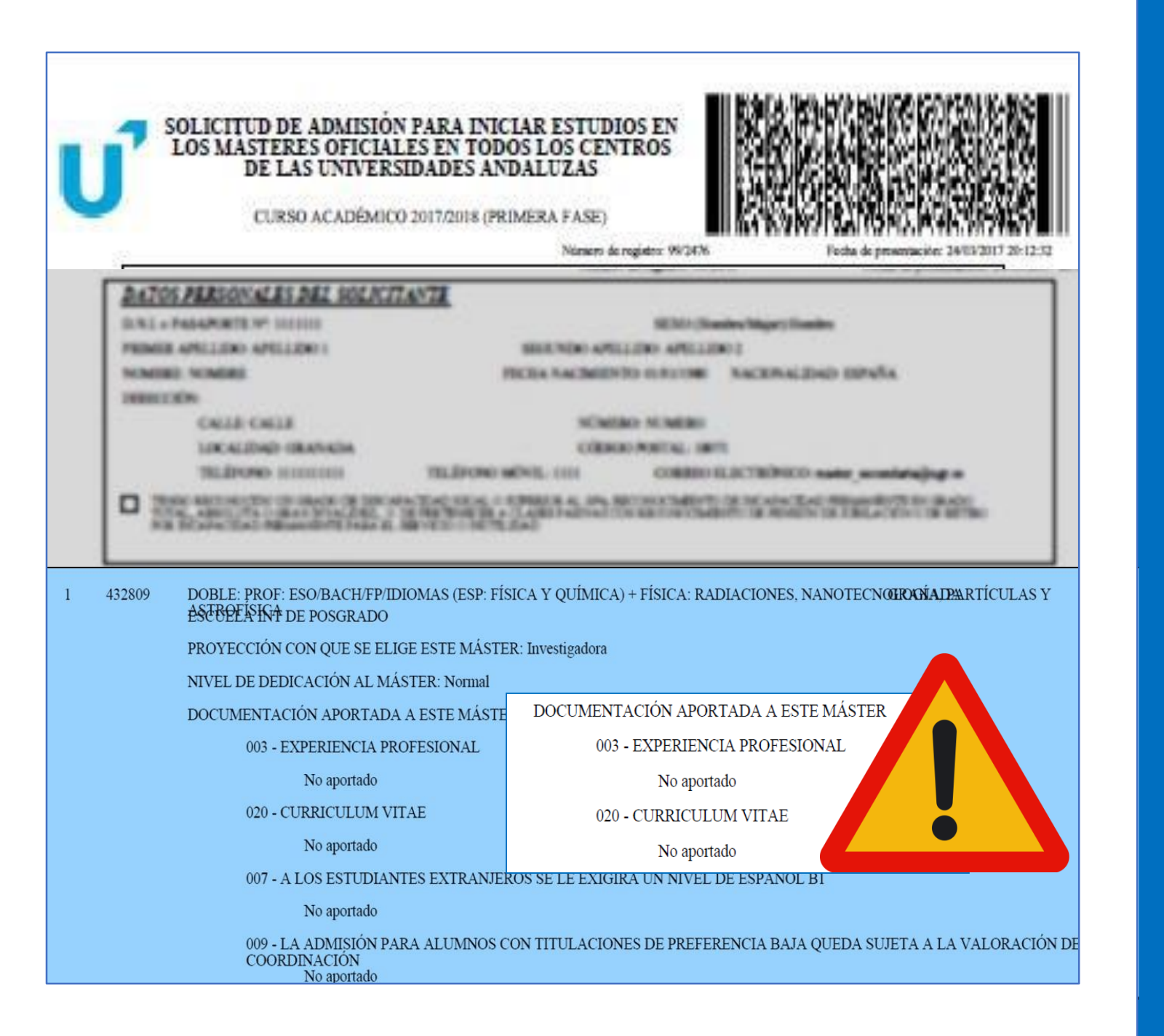

## 4. Receipt4.1 Application PDF

- Once you have completed and registered your application, you can view and save the application receipt.
- It contains all the information and the list of documents provided in each section:
  - Datos personales (Personal details)
  - Vías de acceso (Entry routes)
  - Otros Datos (Other data)
  - Peticiones (Requests)
  - Simultaneidad (Concurrent degree programmes)
  - Validación y grabación (Validation and registration)
- It is important that you check which documents you have not provided as this may influence the assessment of your application and even lead to your exclusion. New documentation will not be accepted within the complaint period.

|            |                               |                                                                                                    |                                     |                                       |                                    |                         | 👆 Responder                      | ➡ Reenviar                   | Archivar                     | 🍐 No deseado                      | 🛇 Eliminar              | Más       |
|------------|-------------------------------|----------------------------------------------------------------------------------------------------|-------------------------------------|---------------------------------------|------------------------------------|-------------------------|----------------------------------|------------------------------|------------------------------|-----------------------------------|-------------------------|-----------|
| De         | Preinscrip                    | ción DUA <dis< th=""><th>stritounico</th><th>universitario</th><th>.ceice@junta</th><th>deandalucia.</th><th>es&gt; 🏠</th><th></th><th></th><th></th><th></th><th></th></dis<> | stritounico                         | universitario                         | .ceice@junta                       | deandalucia.            | es> 🏠                            |                              |                              |                                   |                         |           |
| sunto      | PDF gene                      | erado web Soli                                                                                                    | licitud Adr                         | nisión Distrit                        | to Único And                       | laluz                   |                                  |                              |                              |                                   | 24/03/                  | /2017 20  |
| A          |                               |                                                                                                    |                                     |                                       |                                    |                         |                                  |                              |                              |                                   |                         |           |
| stim       | ado Sr/a                      | а.                                                                                                    |                                     |                                       |                                    | ]                       |                                  |                              |                              |                                   |                         |           |
|            | Con fec<br>Andaluz            | ha 24/03/2<br>zas.                                                                                                    | 2017 20                             | :12:33 Ud                             | l. generó e                        | en nuestro              | o sistema una                    | solicitud de                 | Admisión p                   | ara las Univer                    | sidades                 |           |
|            | Adjunto                       | le remitim                                                                                                    | nos el/la                           | s archivo                             | (s) PDF ge                         | nerado(s)               | por el sistema                   | a para su sol                | icitud.                      |                                   |                         |           |
| Г          | Recuero                       | le que, para                                                                                                    | a accede                            | er a esta s                           | olicitud, d                        | eberá con               | signar, junto (                  | con su DNI                   | , <mark>l</mark> a           | a siguiente cor                   | ntraseña:               |           |
|            | Con est<br>en esta<br>reclama | e trámite q<br>misma web<br>ciones será                                                                                                    | queda fo<br>b, si ha o<br>á del 7 a | rmalizada<br>obtenido a<br>l 12 de ab | i su solicit<br>alguna de<br>oril. | ud. Duran<br>las plazas | te el plazo de<br>por Ud. solici | la primera a<br>tadas. Recue | djudicación<br>erde que el j | (del 6 de abril<br>plazo para pre | l) podrá ver,<br>sentar | ,         |
|            | Para cu<br>lugar.             | alquier dud                                                                                                    | da o más                            | informac                              | ción consu                         | ılte con la             | oficina de pre                   | inscripción                  | de la univers                | sidad que solio                   | cite en prim            | er        |
| tent       | amente                        | ,                                                                                                    |                                     |                                       |                                    |                         |                                  |                              |                              |                                   |                         |           |
|            | La Comi                       | isión del Di                                                                                                    | istrito Ú                           | nico Unive                            | ersitario d                        | le Andaluc              | ía                               |                              |                              |                                   |                         |           |
|            |                               |                                                                                                    |                                     |                                       |                                    |                         |                                  |                              |                              |                                   |                         |           |
|            |                               |                                                                                                    |                                     |                                       |                                    |                         |                                  |                              |                              |                                   |                         |           |
|            |                               |                                                                                                    |                                     |                                       |                                    |                         |                                  |                              |                              |                                   |                         |           |
|            |                               |                                                                                                    |                                     |                                       |                                    |                         |                                  |                              |                              |                                   |                         |           |
|            | adjuntos                      | 500 KB                                                                                                    |                                     |                                       |                                    |                         |                                  |                              |                              |                                   | L Guard                 | lar to do |
| <i>@</i> 3 | aujuntos                      | 500 KD                                                                                                    |                                     |                                       |                                    |                         |                                  |                              |                              |                                   | 🖤 Guard                 | ai touo   |

## 4.2 Receipt4.2 Email from the DUA

- Once you have completed and registered your application, you will receive a confirmation email to the address indicated in the application.
- This email contains the date of registration of your application, as well as the password needed to check the allocation of places, to file a complaint or to modify your application. Other relevant information is included along with the application receipt in PDF format.
- If you change your application, you will receive a new email with a new password.
- All other notifications will also be sent to the email address provided.

## Allocation of places

#### Key points:

- You will be provided with the corresponding instructions that you must follow depending on your situation (enrolment, confirmation of waiting list for preferred options and/or reservation of place or complaint, if applicable). If you do not follow these instructions, your application will not be valid.
- Your entrance mark does not necessarily match the average mark of your academic transcript. It is a value from 0 to 10 and you can check how it is calculated at the following link: www.juntadeandalucia.es/economiainnovacionyciencia/sguit/mo\_calculohomotecia.php
- Complaints can be submitted online from your profile within the corresponding established deadline.
   New documentation issued after the application deadline will not be accepted.
- If you obtain a place, you must enrol through the website of the University of Granada. You will receive the corresponding instructions in the email confirming your place. If you have been admitted to a master's degree programme and you have not received a confirmation message, you can find the instructions and the link for self-enrolment on the website of the International School for Postgraduate Studies (EIP): http://escuelaposgrado.ugr.es/pages/masteres\_oficiales/tramites\_admin\_alumnos\_master/modifica cion\_matricula
- If you are on the waiting list for preferred options, this means that your application is not excluded but other applicants have a higher access mark than you.

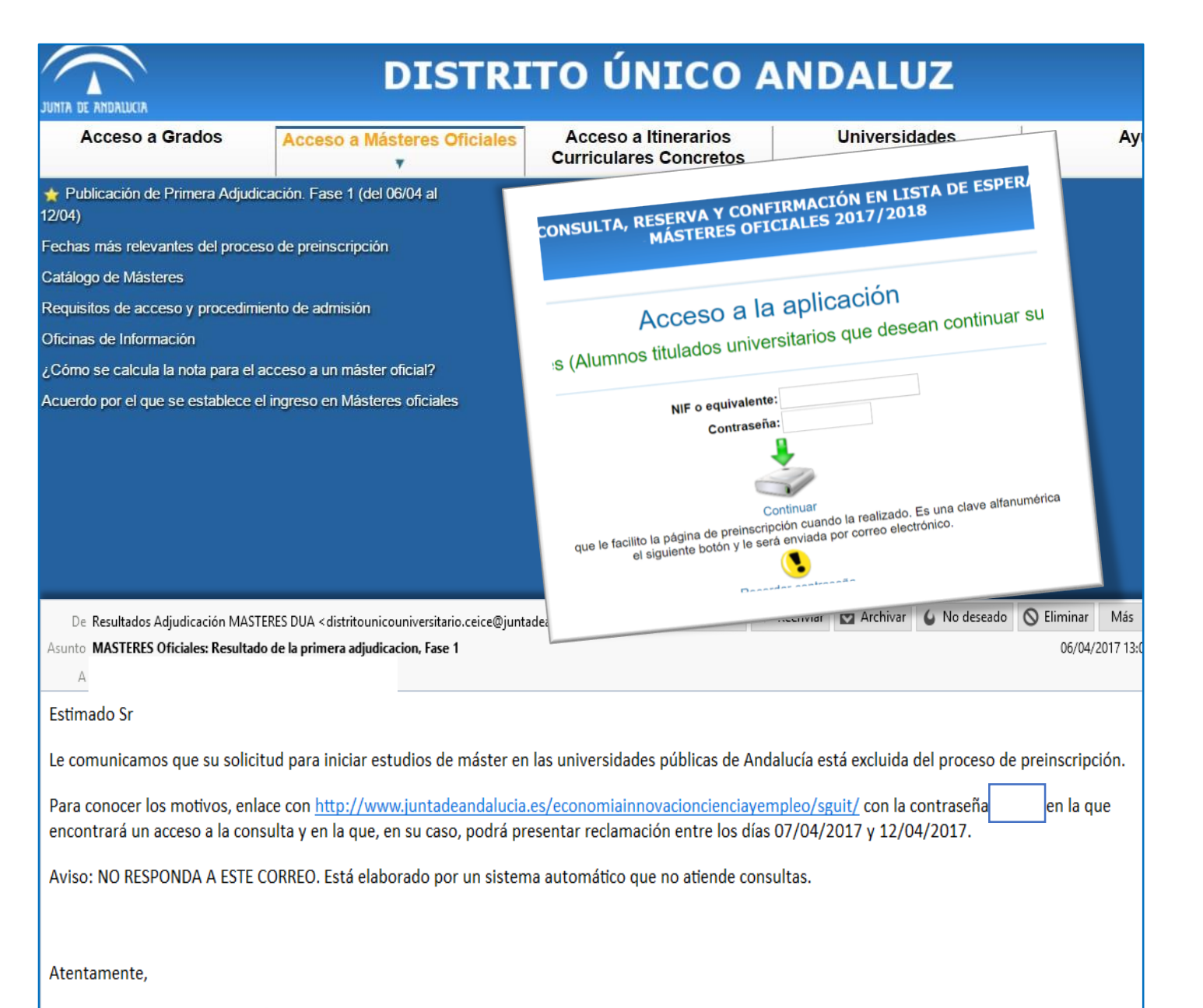

La Comisión de Distrito Único Universitario de Andalucía.

## 1. Access

- You can consult the allocation of places on the DUA website within the established period. This consultation period does not coincide with the enrolment or complaint period.
- You will also be notified by email.
- Within this period, you must log in with the password you received when registering your application and perform the corresponding actions according to the status of your application, which may be:
  - Application excluded
  - Application accepted but on waiting list
  - Application accepted and place allocated (for your first choice request or for another request)

## a) Application excluded

#### Key points:

• These are the most common reasons for exclusion and their most common causes:

| Reason                                                                                 | Possible cause                                                                                                    |
|----------------------------------------------------------------------------------------|----------------------------------------------------------------------------------------------------|
| Solicitud con todas las vías excluidas (Request with all entry routes excluded)        | You have not provided the necessary documentation<br>(university degree, B1 language certificate, etc.). Please check<br>the following link:<br><u>http://escuelaposgrado.ugr.es/pages/masteres_oficiales/tram</u><br><u>ites_admin_alumnos_master/acceso_y_admision</u><br>You should also review the application receipt listing the<br>documentation provided.<br>If you studied your degree at an Andalusian university, you<br>will get this reason for exclusion if you have not requested<br>your degree certificate. |
| No aporta B1 válido (B1 language certificate provided is not<br>valid)                 | You have not provided a valid B1 certificate from among those<br>admitted by the UGR:<br><u>http://internacional.ugr.es/pages/promocion_ling/tabladecertif</u><br><u>icadosaceptadosporlaugr</u>                                                                                                    |
| No aporta B1 válido de español (B1 Spanish language certificate provided is not valid) | If you are a foreign student from a non-Spanish speaking<br>country, you must accredit a B1 level of Spanish by providing<br>one of the certificates accepted by the UGR (see link in the<br>previous section).                                                                                                    |

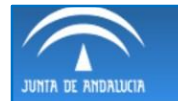

#### CONSULTA, RESERVA Y CONFIRMACIÓN EN LISTA DE ESPERA MÁSTERES OFICIALES 2017/2018

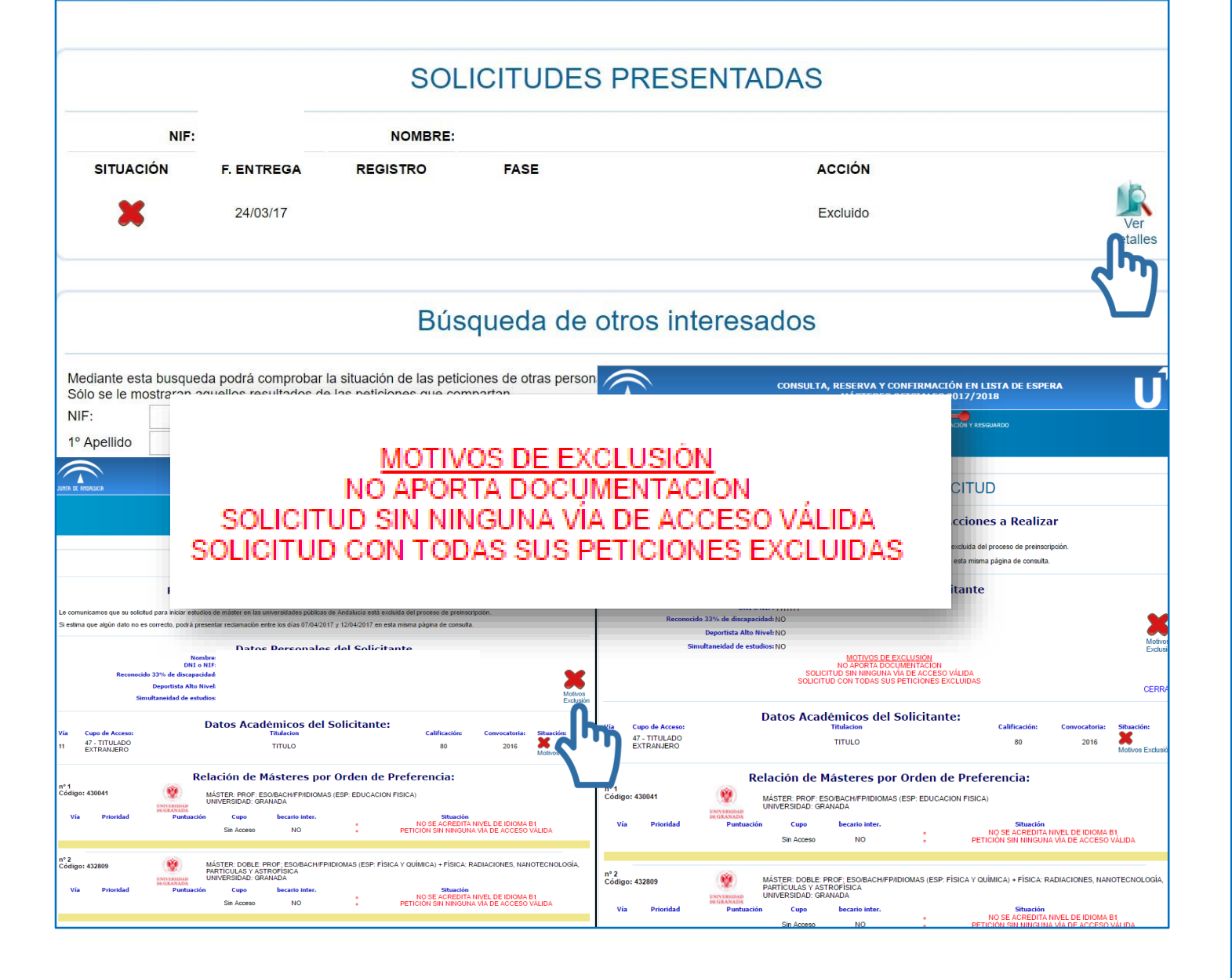

### l. Reasons

- When you access your profile, all your requests will be displayed along with their registration number and status.
- To see the reasons for exclusion, click on *Ver detalles* (See details).
- You will see a message describing the reasons for exclusion and the status of each request.
- Please remember: to apply for certain master's degrees, you must provide a B1 language level certificate (of a foreign language or of Spanish if you come from a non-Spanish-speaking country).

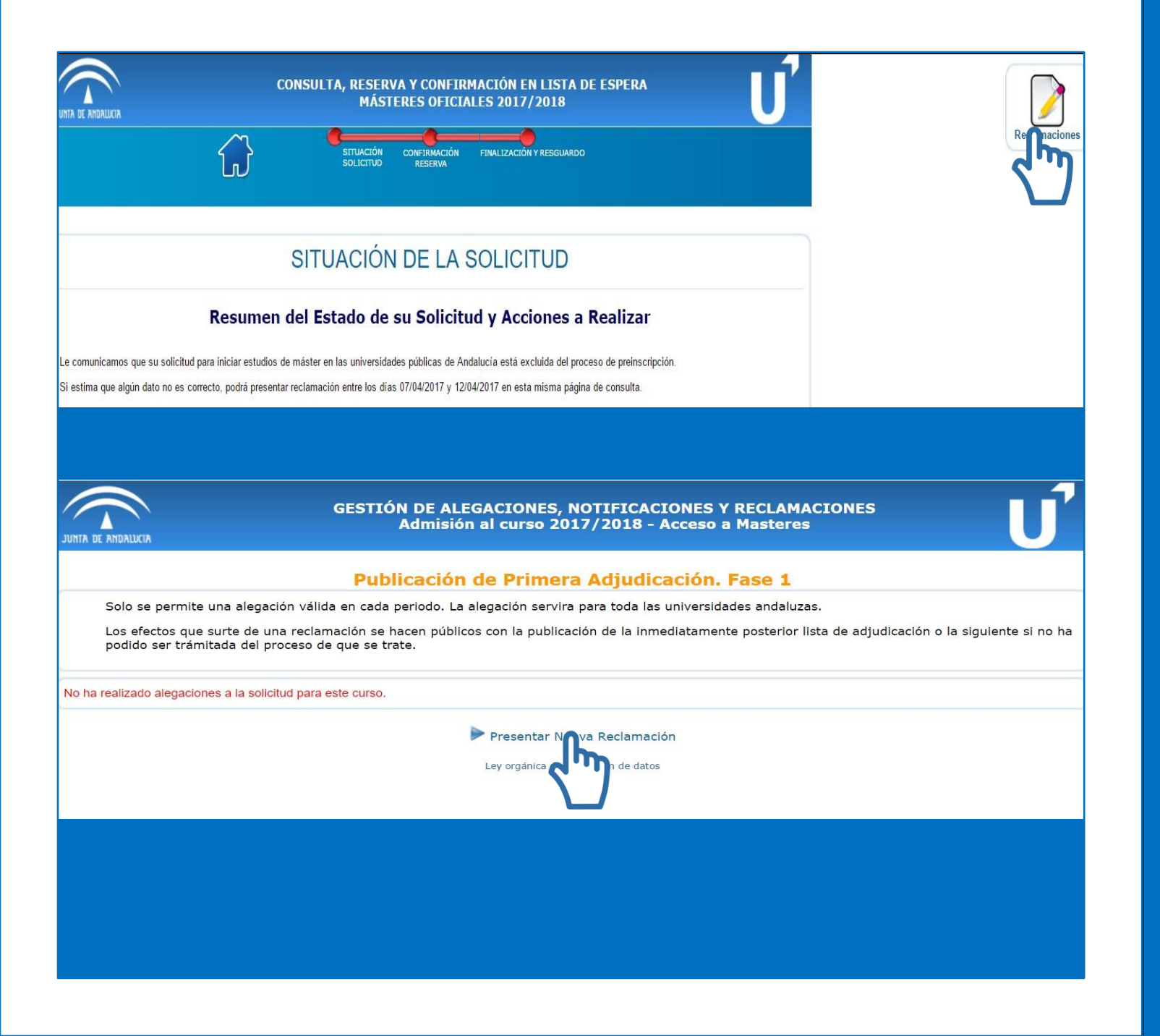

## 2. Filing a complaint

- Once you have identified the reason(s) for exclusion, you can file a complaint within the established deadline.
- The icon for submitting a complaint appears at the top right.
- According to the indications of the system, only one complaint can be filed per list addressing all possible reasons for exclusion of each request. Click on *Presentar Nueva Reclamación* (File new complaint).
- Filing a complaint in this way is as valid as filing it in person.

| 53                                                                                                    | Nueva alegación/reclamación/revisión                                                                                                    |
|----------------------------------------------------------------------------------------------------|----------------------------------------------------------------------------------------------------|
| Oficina a la que remite                                                                                                    |                                                                                                    |
|                                                                                                    | MÁSTERES OFICIALES Y DOCTORADO                                                                                                    |
|                                                                                                    | Escuela Internacional de Posgrado                                                                                                    |
|                                                                                                    | C/ Paz, 18                                                                                                    |
|                                                                                                    | 18071 - Granada                                                                                                    |
|                                                                                                    | Tlf: 958 24 96 88                                                                                                    |
|                                                                                                    | 958 24 96 81                                                                                                    |
| Tipo                                                                                                    | Escoja opción                                                                                                    |
| Documentación Aportada                                                                                                    | Seleccionar archivo 💥 Mrchivo seleccionado                                                                                                    |
|                                                                                                    |                                                                                                    |
|                                                                                                    | Grabar Reclamación                                                                                                    |
| Escoja opción                                                                                                    |                                                                                                    |
| Escoja opción                                                                                                    |                                                                                                    |
| Agregar via de acceso                                                                                                    | de Deportista de alto nivel                                                                                                    |
| Error en el reconocimiento o                                                                                                    | de minusvalia                                                                                                    |
| He realizado reserva o conf                                                                                                    | firmación y aparezco excluido                                                                                                    |
| La nota de admisión o conv                                                                                                    | ocatoria no es correcta                                                                                                    |
| OTRAS ALEGACIONES N                                                                                                    | IO RECOGIDAS                                                                                                    |
| Solicito cambio en el NIF                                                                                                    |                                                                                                    |
|                                                                                                    |                                                                                                    |
| Solicito cambio en los datos                                                                                                    |                                                                                                    |
| Solicito cambio en los datos<br>Solicito insertar una petición<br>Solicito no simultanear estu                                                                         | s personales distintos del NIF<br>no reordenar mis peticiones<br>dios                                                                                                    |
| Solicito cambio en los datos<br>Solicito insertar una peticiór<br>Solicito no simultanear estur<br>Solicito se me considere un                                         | s personales distintos del NIF<br>n o reordenar mis peticiones<br>dios<br>a reserva o confirmación fuera de plazo                                                                                                    |
| Solicito cambio en los datos<br>Solicito insertar una peticiór<br>Solicito no simultanear estud<br>Solicito se me considere un<br>Tipo                                 | s personales distintos del NIF<br>h o reordenar mis peticiones<br>idios<br>la reserva o confirmación fuera de plazo                                                                                                    |
| Solicito cambio en los datos<br>Solicito insertar una peticiór<br>Solicito no simultanear estu<br>Solicito se me considere un<br>Tipo<br>Longitud actual: 38           | s personales distintos del NIF<br>n o reordenar mis peticiones<br>idios<br>la reserva o confirmación fuera de plazo<br>OTRAS ALEGACIONES NO RECOGIDAS                                                                            |
| Solicito cambio en los datos<br>Solicito insertar una peticiór<br>Solicito no simultanear estu<br>Solicito se me considere un<br>Tipo<br>Longitud actual: 38<br>Motivo | s personales distintos del NIF<br>n o reordenar mis peticiones<br>idios<br>na reserva o confirmación fuera de plazo<br>OTRAS ALEGACIONES NO RECOGIDAS                                                                            |
| Solicito cambio en los datos<br>Solicito insertar una peticiór<br>Solicito no simultanear estu<br>Solicito se me considere un<br>Tipo<br>Longitud actual: 38<br>Motivo | o reordenar mis peticiones<br>idios<br>na reserva o confirmación fuera de plazo<br>OTRAS ALEGACIONES NO RECOGIDAS                                                                                                    |
| Solicito cambio en los datos<br>Solicito insertar una peticiór<br>Solicito no simultanear estu<br>Solicito se me considere un<br>Tipo<br>Longitud actual: 38<br>Motivo | s personales distintos del NIF<br>n o reordenar mis peticiones<br>idios<br>na reserva o confirmación fuera de plazo<br>OTRAS ALEGACIONES NO RECOGIDAS                                                                            |
| Solicito cambio en los datos<br>Solicito insertar una peticiór<br>Solicito no simultanear estu<br>Solicito se me considere un<br>Tipo<br>Longitud actual: 38<br>Motivo | s personales distintos del NIF<br>n o reordenar mis peticiones<br>idios<br>na reserva o confirmación fuera de plazo<br>OTRAS ALEGACIONES NO RECOGIDAS                                                                            |
| Solicito cambio en los datos<br>Solicito insertar una peticiór<br>Solicito no simultanear estu<br>Solicito se me considere un<br>Tipo<br>Longitud actual: 38<br>Motivo | s personales distintos del NIF<br>n o reordenar mis peticiones<br>idios<br>na reserva o confirmación fuera de plazo<br>OTRAS ALEGACIONES NO RECOGIDAS                                                                            |
| Solicito cambio en los datos<br>Solicito insertar una peticiór<br>Solicito no simultanear estu<br>Solicito se me considere un<br>Tipo<br>Longitud actual: 38<br>Motivo | s personales distintos del NIF<br>n o reordenar mis peticiones<br>idios<br>na reserva o confirmación fuera de plazo<br>OTRAS ALEGACIONES NO RECOGIDAS<br>r<br>reclamacion.pdf<br>Seleccionar archivo Ningún archivo seleccionado |
| Solicito cambio en los datos<br>Solicito insertar una peticiór<br>Solicito no simultanear estu<br>Solicito se me considere un<br>Tipo<br>Longitud actual: 38<br>Motivo | s personales distintos del NIF<br>n o reordenar mis peticiones<br>dios<br>na reserva o confirmación fuera de plazo<br>OTRAS ALEGACIONES NO RECOGIDAS<br>Teclamacion.pdf<br>Seleccionar archivo Ningún archivo seleccionado       |
| Solicito cambio en los datos<br>Solicito insertar una peticiór<br>Solicito no simultanear estu<br>Solicito se me considere un<br>Tipo<br>Longitud actual: 38<br>Motivo | s personales distintos del NIF<br>n o reordenar mis peticiones<br>idios<br>na reserva o confirmación fuera de plazo<br>OTRAS ALEGACIONES NO RECOGIDAS<br>Teclamacion.pdf<br>Seleccionar archivo Ningún archivo seleccionado      |

## 2. Filing a complaint

- A drop-down menu will appear allowing you to indicate the reason. Select the most suitable option.
- Some of the options will allow you to provide further details in a text field and/or upload the complaint document and supporting documentation (a single PDF file can be attached, so you will need to merge all the documentation you wish to provide into a single file).
- Once you have specified the reason and attached documentary evidence, you must register the complaint.

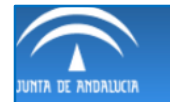

#### GESTIÓN DE ALEGACIONES, NOTIFICACIONES Y RECLAMACIONES Admisión al curso 2017/2018 - Acceso a Masteres

#### Publicación de Primera Adjudicación. Fase 1

Solo se permite una alegación válida en cada periodo. La alegación servira para toda las universidades andaluzas.

Los efectos que surte de una reclamación se hacen públicos con la publicación de la inmediatamente posterior lista de adjudicación o la siguiente si no ha podido ser trámitada del proceso de que se trate.

#### RECLAMACIONES/REVISIONES PRESENTADAS

| 1              | NIF: 1111111        | NOMBRE: APELLIDO 1 APELLIDO 2, NOMBRE |            |                       |  |
|----------------|---------------------|---------------------------------------|------------|-----------------------|--|
| SITUACIÓN      | UNIVERSIDAD         | F. ENTREGA                            | JUSTICANTE |                       |  |
| En tramitación | GRANADA             | 10/04/2017 10:43:10                   | Adobe      | Anular                |  |
|                |                     |                                       | Present    | tar Nueva Reclamaciór |  |
|                | Ley orgánica de pro | tección de datos                      |            |                       |  |
|                |                     |                                       |            |                       |  |
|                |                     |                                       |            |                       |  |
|                |                     |                                       |            |                       |  |
|                |                     |                                       |            |                       |  |
|                |                     |                                       |            |                       |  |
|                |                     |                                       |            |                       |  |
|                |                     |                                       |            |                       |  |
|                |                     |                                       |            |                       |  |
|                |                     |                                       |            |                       |  |
|                |                     |                                       |            |                       |  |
|                |                     |                                       |            |                       |  |
|                |                     |                                       |            |                       |  |
|                |                     |                                       |            |                       |  |
|                |                     |                                       |            |                       |  |
|                |                     |                                       |            |                       |  |
|                |                     |                                       |            |                       |  |

## 2. Filing a complaint

- The student will be informed of the decision and, if their complaint is accepted, it will be published in the next allocation of places.
- You can file a complaint and reserve a place and/or confirm your place on a waiting list.
- At this point, no new documentation can be submitted except for your degree certificate, which will only be accepted if it has been issued before the date indicated in the calendar as "Fecha límite para haber abonado los derechos de expedición del título" (Deadline for payment of the fees for the issuing of the degree certificate).
- You can download the receipt of your complaint. This is your proof of submission.

# b) Application admitted to the waiting list

#### Key points:

- Applications admitted to the waiting list are not excluded.
- Review the assessment scale used by the corresponding master's degree.
- Your entrance mark does not necessarily match the average mark of your academic transcript. If the mark shown under Puntuación (Score) is 0.01, there are two reasons for this: either you have not provided an official academic transcript and have therefore been assigned the minimum grade, or the average mark of your transcript is a 5. You can check how average marks are calculated at the following link:

http://www.juntadeandalucia.es/economiainnovacionyciencia/sguit/mo\_calculohomotecia.php

- The assessment of your application takes into account the priority associated to your degree (Alta, Media, Baja, Resto High, Medium, Low or Rest).
- To remain on the waiting list and be eligible for a place, you must confirm your place on the waiting list. If you have also obtained a place in a lower preference request, you can reserve that place.

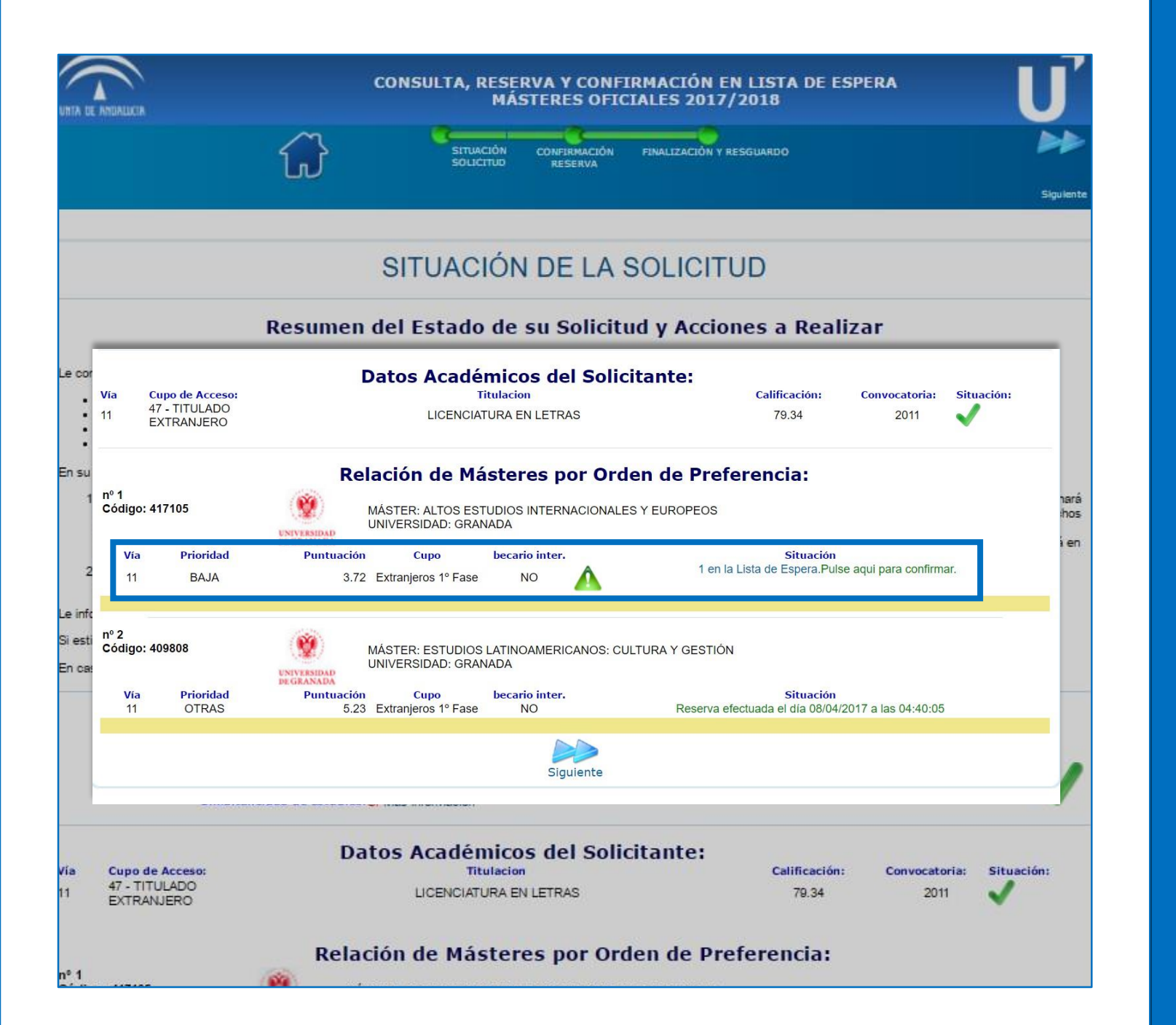

 Application accepted
 Waiting list for preferred options

• Your requests are assessed in order of preference.

In this example, the applicant has not been excluded; however, they have not obtained a place for their first request in this allocation. You can see the priority associated to the applicant's degree, their score and their position on the waiting list. In this case, the applicant is at the top of the waiting list and will obtain a place if any of the applicants who have obtained or reserved a place do not enrol on the programme or cancel their place. However, they have obtained a place for their second request. As this is the first allocation of places, they have reserved their place within the deadline and are awaiting the next allocation.

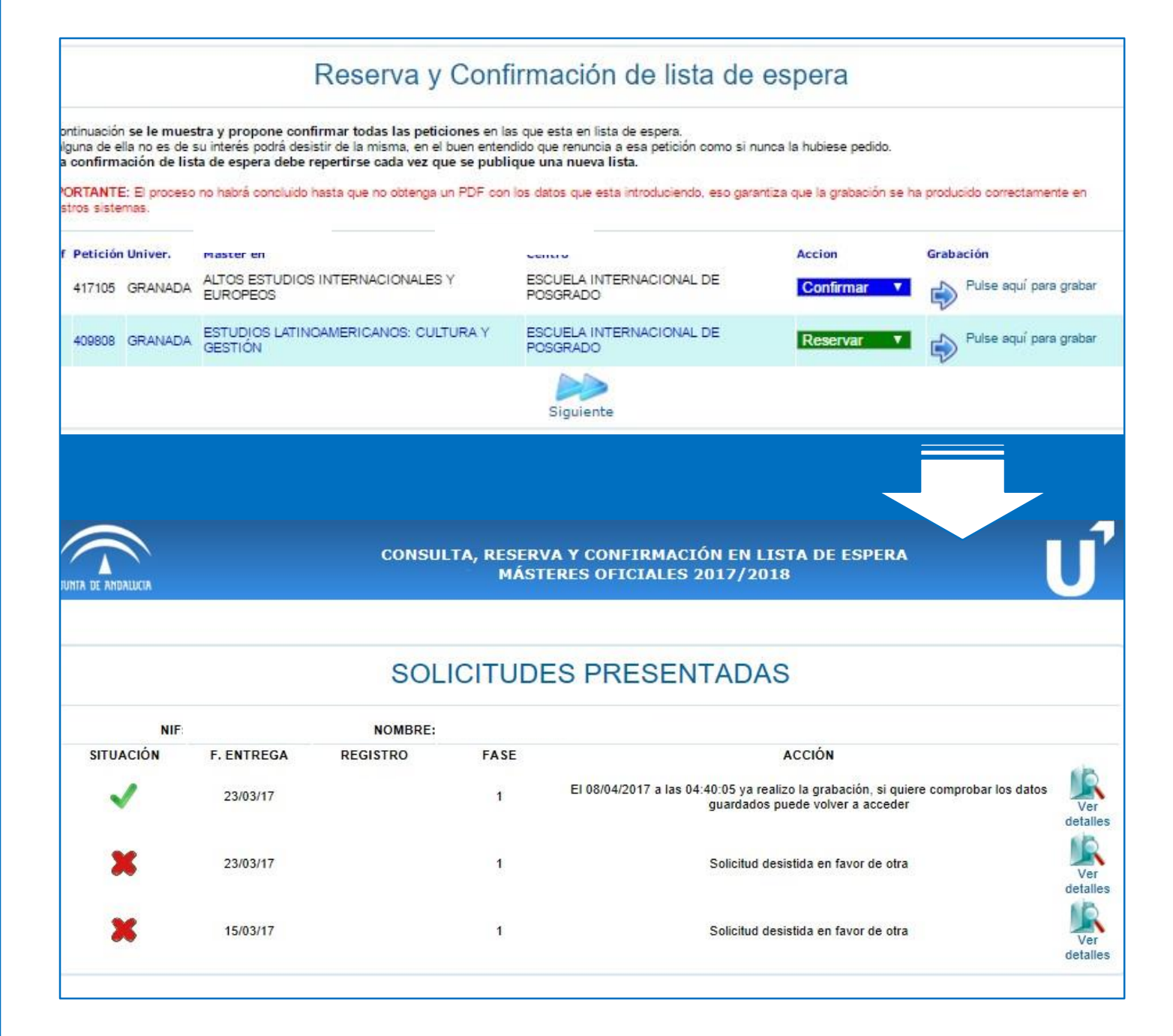

### Application accepted Waiting list for preferred options

- Confirm your place on the waiting list to remain eligible for future allocations and reserve your place on the lower preference request to which you have been admitted to maintain your chances of enrolment.
- When confirming and/or reserving a place, a receipt is generated. This receipt serves as a guarantee that the reservation or confirmation has been made correctly.
- In the next allocation you will have to log into your profile and follow the instructions provided: reconfirm, reserve a place or formally enrol onto the programme, depending on the case.

# b) Application accepted and possibility of enrolment

#### Key points:

- Enrolment is not done on the DUA website but on the website of the University of Granada: https://oficinavirtual.ugr.es/apli/automatricula\_posgrado/identifica.jsp
   You will receive enrolment instructions at the email address you indicated in your pre-enrolment application.
- If you have been admitted to a master's degree programme and you have not received a confirmation message, you can find the instructions for self-enrolment on the website of the International School for Postgraduate Studies (EIP):
   <a href="http://escuelaposgrado.ugr.es/pages/masteres">http://escuelaposgrado.ugr.es/pages/masteres</a> oficiales/tramites admin alumnos master/modifica cion matricula</a>
- You can only complete the self-enrolment within the established deadline, neither before nor after it.
   If your application has been accepted and you are required to enrol but fail to do so by the deadline, you will lose your place, which will be allocated to the next student on the waiting list.

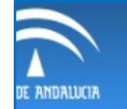

#### CONSULTA, RESERVA Y CONFIRMACIÓN EN LISTA DE ESPERA MÁSTERES OFICIALES 2017/2018

#### SOLICITUDES PRESENTADAS

| N                                                                                                    | IF:                                                                                                    | NOME                                                                                                    | BF                                                  |                                |                       |                        |                                          |                 |
|----------------------------------------------------------------------------------------------------|----------------------------------------------------------------------------------------------------|----------------------------------------------------------------------------------------------------|-----------------------------------------------------|--------------------------------|-----------------------|------------------------|------------------------------------------|-----------------|
| SITUACIÓN                                                                                                    | F. ENTREGA                                                                                                    | REGISTRO                                                                                                    | FASE                                                |                                | ACCI                  | ÓN                     |                                          |                 |
| $\checkmark$                                                                                                    | 21/03/17                                                                                                    |                                                                                                    | 1                                                   |                                | Matricula O           | bligatoria             |                                          | Ver<br>detalles |
|                                                                                                    | CONSULTA, RESERVA Y CONTERNACIÓN<br>MÁSTERES OFICIALES 201                                                                                                    | I EN LISTA DE ESPERA<br>17/2018<br>• 1 finicalez                                                                                                    | U                                                   |                                |                       |                        |                                          |                 |
|                                                                                                    | SITUACIÓN DE LA SOLIC                                                                                                    | ITUD                                                                                                    | squeda                                              | de otros inter                 | resados               |                        |                                          |                 |
| R<br>La consuscianas que en esta primará a a<br>- Calego 43094<br>- Marce PROF ESOLAL INTERNACION<br>- Centre COLULA INTERNACIONAL<br>- Centre COLULA INTERNACIONAL<br>- Dentro, esterar colución Altro<br>Facilitar a matricica, su validad queda<br>Es estinos que abjan toto no es consolo | esumen del Estado de su Solicitud y Ac<br>destación la demai la para de a prese presence<br>consta de ser una constanta de la prese presence<br>anotas de la para de la para de la para<br>mente estado de presence anotas de la para<br>constanta de la presencia de la para de la para<br>constanta de la para de la para de la para de la para<br>constanta de la para de la para de la para de la para<br>constanta de la para de la para de la para de la para<br>constanta de la para de la para de la para de la para<br>constanta de la para de la para de la para de la para<br>de la para de la para de la para de la para de la para<br>de la para de la para de la para de la para de la para<br>de la para de la para de la para de la para de la para<br>de la para de la para de la para de la para de la para<br>de la para de la para de la para de la para de la para<br>de la para de la para de la para de la para de la para<br>de la para de la para de la para de la para de la para<br>de la para de la para de la para de la para de la para de la para de la para<br>de la para de la para de la para de la para de la para de la para de la para<br>de la para de la para de la para de la para de la para de la para de la para de la para<br>de la para de la para de la para de la para de la para de la para de la para<br>de la para de la para de la para de la para de la para de la para de la para de la para de la para de la para de la para<br>de la para de la para de | ciones a Realizar<br>día 1980/2011 y 1384/2011 (antos estudios: En cas<br>a Adalació en secular peticano estude las de<br>este mon y Jápa de consulta. | iciones de otras<br>ompartan.                       | personas que son interesac     | las en algunas de las | que usted ha solicitad | ło.                                      |                 |
| Recursciale 33% de<br>Deport<br>Greathanside                                                                                                    | Datos Personales del Solicit<br>Nenden<br>Otto str<br>des soltand<br>de estadam<br>Datos Académicos del Solicitante:                                                                                                    | ante                                                                                                    | ~                                                   | 2º Apellido                    |                       |                        |                                          |                 |
| Via Cope de Acceso<br>11 42-TTULADO<br>HOMOLOSADO<br>441<br>Cóstigo: 431034<br>Via Prinniad<br>11 ALTA                                                                                                    | Relación de Masteres por Orden de<br>Musersen presentation de la<br>Musersen presentation de la<br>Service de la consultation de la<br>Service de la consultation de la<br>Service de la consultation de la<br>Service de la consultation de la<br>Service de la consultation de la<br>Service de la consultation de la<br>Service de la consultation de la<br>Service de la consultation de la<br>Service de la consultation de la<br>Service de la consultation de la<br>Service de la consultation de la<br>Service de la consultation de la<br>Service de la consultation de la<br>Service de la consultation de la consultation de la<br>Service de la consultation de la consultation de la                                    | Calificación Comercitaria Silvan<br>187 2003<br>Preferencia:<br>XTRANJERA - INOLES<br>Silvación<br>ADMITIDA Macioni exitantem                          |                                                     |                                |                       |                        |                                          |                 |
| Vía Cu                                                                                                    | po de Acceso:                                                                                                    | D                                                                                                    | atos Acadé                                          | micos del Soli                 | citante:              | Calificación:          | Convocatoria:                            | Situad          |
| 11 48<br>HO                                                                                                    | - TITULADO<br>MOLOGADO                                                                                                    |                                                                                                    | LICENCIADO EN                                       | I FILOLOGÍA ALEMANA            |                       | 107                    | 2003                                     | ~               |
|                                                                                                    |                                                                                                    | Rela                                                                                                    | ación de Má                                         | steres por Or                  | den de Pref           | erencia:               |                                          |                 |
| nº 1<br>Código: 430                                                                                                    | 0094                                                                                                    | NIVERSIDAD<br>© GRANADA                                                                                                    | IÁSTER: PROF <mark>:</mark> ESC<br>NIVERSIDAD: GRAI | D/BACH/FP/IDIOMAS (ESI<br>NADA | P: LENGUA EXTRAN      | JERA - INGLÉS)         |                                          |                 |
| Vía                                                                                                    | Prioridad                                                                                                    | Puntuación                                                                                                    | Cupo                                                | becario inter.                 | 12                    | Situación              | 10 10 10 10 10 10 10 10 10 10 10 10 10 1 |                 |

### Application accepted Compulsory enrolment

- If the system indicates that the status of a request is "ADMITIDA, Matrícula obligatoria" (ACCEPTED, enrolment required), you must enrol following the instructions that you have received by email.
- If your application has been accepted and you are required to enrol but fail to do so by the deadline, you will lose your place, which will be allocated to the next student on the waiting list.

| Asunto UNIVERSIDAD DE GRANADA. MATRÍCULA DE MÁSTER OFICIAL. ENVIO DE INSTRUCCIONES                                                                                                    |                                                                                                    |
|----------------------------------------------------------------------------------------------------|----------------------------------------------------------------------------------------------------|
|                                                                                                    |                                                                                                    |
| A                                                                                                    |                                                                                                    |
| Estimado                                                                                                    |                                                                                                    |
| La Escuela Internacional de Posgrado de la Universidad de Granada le comunica que habiendo sido admit<br>para cursar durante el curso 2016/2017 estudios de Másteres Oficiales en esta Universidad en el:                                                                                                    | rido                                                                                                    |
| MÁSTER UNIVERSITARIO EN PROFESORADO DE ENSEÑANZA SECUNDARIA OBLIGATORIA Y BACHILLERATO, FORMACIÓN PRO                                                                                                    | DFESIONAL Y ENSEÑANZA DE IDIOMAS                                                                                                    |
| puede realizar su Automatrícula de dicho Máster desde el por Inter                                                                                                    | rnet a través de la página siguiente :                                                                                                    |
| https://oficinavirtual.ugr.es/apli/av matricula posgrado/identifica.jsp                                                                                                    |                                                                                                    |
| Para poder realizar el proceso se l right su DNI y un PIN de Acceso.                                                                                                    |                                                                                                    |
| Dicho DNI es el que Vd. indicó en el proceso de Preinscripción: (los dígitos centrales han                                                                                                    | sido ocultados en este correo deliberadamente)                                                                                                    |
| El PIN que deberá introducir para efectuar la matrícula es el mismo del Proceso de Preinscr:                                                                                                    | _                                                                                                    |
| Una vez realizada la automatrícula, deberá aportar la <u>documentaria</u>                                                                                                    | la Escuela Internacional de Posgrado (C/ Paz, nº 18. 18071-                                                                                             |
| Escuela Internacion                                                                                                    | na                                                                                                    |
| UNIVERSIDAD Automatricula                                                                                                    |                                                                                                    |
| DE GRANADA                                                                                                    | -                                                                                                    |
|                                                                                                    | anactamente la mateícula:                                                                                                    |
| Au                                                                                                    | rectamente la matricula.                                                                                                    |
| NCCIONE W COLOR                                                                                                    |                                                                                                    |
| Måsteres Oficiales                                                                                                    |                                                                                                    |
| Måsteres Oficiales      Måsteres Oficiales      Introduzca su DNI     A                                                                                                    |                                                                                                    |
|                                                                                                    |                                                                                                    |
|                                                                                                    |                                                                                                    |
|                                                                                                    |                                                                                                    |
|                                                                                                    | re 24 y 48 ECTS) deberá solicitarlo expresamente en la Escuela                                                                                          |
|                                                                                                    | re 24 y 48 ECTS) deberá solicitarlo expresamente en la Escuela                                                                                          |
| Másteres Oficiales     Másteres Oficiales     Másteres Oficiales     Másteres Oficiales     Másteres Oficiales     Másteres Oficiales     Másteres Oficiales     Meredet Marine Server Substance     Másteres Substance     Másteres Substance     Másteres Substance     Másteres Substance     Másteres Substance     Másteres Substance     Másteres Substance     Másteres Substance     Másteres Substance     Másteres Substance     Másteres Substance     Másteres Substance     Másteres Substance     Másteres     Másteres     Místeres     Másteres     Másteres      | re 24 y 48 ECTS) deberá solicitarlo expresamente en la Escuela                                                                                          |
| Másteres Oficiales      Másteres Oficiales      Missieres Oficiales      Másteres Oficiales      Másteres Oficiales      Másteres Oficiales      Másteres Oficiales      Másteres Oficiales      Másteres Oficiales      Másteres Oficiales      Másteres Oficiales      Másteres Oficiales      Míssieres Oficiales      Míssieres Oficiales     | cre 24 y 48 ECTS) deberá solicitarlo expresamente en la Escuela<br>o con la carta de pago.                                                              |
| Másteros Oficiales     Másteros Oficiales     Másteros Oficiales     Másteros Oficiales     Introduzca su DNI     PIN     PIN       | re 24 y 48 ECTS) deberá solicitarlo expresamente en la Escuela<br>o con la carta de pago.<br>Izada su matrícula (no será necesario presentar resguardo  |
| Midsteres Oficiales     Midsteres Oficiales     Midsteres Oficiales     Midsteres Oficiales     Midsteres Oficiales     Midsteres Oficiales     Midsteres Oficiales     Midsteres Oficiales     Midsteres Oficiales     PIN     PIN     P   | rre 24 y 48 ECTS) deberá solicitarlo expresamente en la Escuela<br>o con la carta de pago.<br>Izada su matrícula (no será necesario presentar resguardo |
| Necesimie et et et en caso de españoles, incluye también la lete a della fin españole e la contra e para en españole e la contra e españole e la contra e españole e españole e la contra e españole e la contra e españole e españole e la contra e españole e la contra e españole e la contra e españole e españole e | rre 24 y 48 ECTS) deberá solicitarlo expresamente en la Escuela<br>o con la carta de pago.<br>Izada su matrícula (no será necesario presentar resguardo |

## Application accepted Email from the EIP

- If you have obtained a place on the master's degree of your first choice, you will receive an email from the International School for Postgraduate Studies (EIP) of the UGR with information on how to enrol in the programme. To do this, your DUA profile must indicate that your application has been accepted and that you can enrol within the period established in the calendar.
- If you have obtained a place in a lower preference request, you must follow the instructions of the system, which will depend on the time of allocation:
- Confirm your place on the waiting list for higher preference requests and reserve a place on the allocated request
- Confirm your place on the waiting list and enrol in the programme if the system indicates that enrolment is required. If you obtain a place in a higher-preference request in subsequent allocations, you will be able to enrol in the corresponding master's degree and cancel the previous enrolment.